# UC-8112-LX-STK User's Manual

First Edition, April 2015

www.moxa.com/product

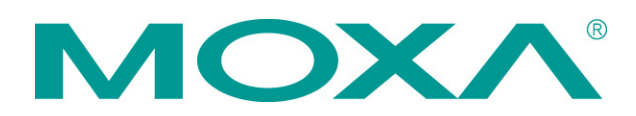

© 2015 Moxa Inc. All rights reserved. Reproduction without permission is prohibited.

# UC-8112-LX-STK User's Manual

The software described in this manual is furnished under a license agreement and may be used only in accordance with the terms of that agreement.

## **Copyright Notice**

Copyright ©2015 Moxa Inc. All rights reserved. Reproduction without permission is prohibited.

### Trademarks

The MOXA logo is a registered trademark of Moxa Inc. All other trademarks or registered marks in this manual belong to their respective manufacturers.

## Disclaimer

Information in this document is subject to change without notice and does not represent a commitment on the part of Moxa.

Moxa provides this document as is, without warranty of any kind, either expressed or implied, including, but not limited to, its particular purpose. Moxa reserves the right to make improvements and/or changes to this manual, or to the products and/or the programs described in this manual, at any time.

Information provided in this manual is intended to be accurate and reliable. However, Moxa assumes no responsibility for its use, or for any infringements on the rights of third parties that may result from its use.

This product might include unintentional technical or typographical errors. Changes are periodically made to the information herein to correct such errors, and these changes are incorporated into new editions of the publication.

## **Technical Support Contact Information**

#### www.moxa.com/support

#### Moxa Americas

Toll-free:1-888-669-2872Tel:+1-714-528-6777Fax:+1-714-528-6778

#### Moxa Europe

Tel: +49-89-3 70 03 99-0 Fax: +49-89-3 70 03 99-99

#### <u>Moxa China (Shanghai office)</u>

Toll-free:800-820-5036Tel:+86-21-5258-9955Fax:+86-10-6872-3958

#### Moxa Asia-Pacific

Tel: +886-2-8919-1230 Fax: +886-2-8919-1231

## **Table of Contents**

| 1. | Introduction                           | . 1-1                |
|----|----------------------------------------|----------------------|
|    | Overview                               | 1-2                  |
|    | Model Descriptions                     | 1-2                  |
|    | Package Checklist                      | 1-2                  |
|    | Product Features                       | 1-2                  |
|    | Hardware Specifications                | 1-3                  |
|    |                                        | 1-4                  |
| 2. | Hardware Introduction                  | . 2-1                |
|    | Appearance                             | 2-2                  |
|    | LED Indicators                         | 2-3                  |
|    | Detault Programmable Button Operations | 2-4                  |
|    | Reset to Default Button                | Z-4                  |
|    | Placement Ontions                      | 2-5                  |
|    | DIN Rail Mounting                      | 2-5                  |
|    | Wall or Cabinet Mounting               | 2-5                  |
| 2  | Hardware Connection Description        | 3-1                  |
| 5. | Wiring Requirements                    | <u>ד</u> ביי.<br>כ-ג |
|    | Connecting the Power                   |                      |
|    | Grounding the Unit                     |                      |
|    | Connecting to the Console Port.        | 3-3                  |
|    | Connecting to the Network              | 3-3                  |
|    | Connecting to a Serial Device          | 3-4                  |
|    | Inserting the SD and SIM Card          | 3-4                  |
|    | USB Port                               | 3-5                  |
|    | Inserting a Micro SD Card              | 3-5                  |
|    | Installing the Cellular Module         | 3-5                  |
|    | Installing the Wi-Fi Module            | 3-7                  |
| 4. | Remote Configuration and Management    | . 4-1                |
|    | Connecting to the UC-8112 via Webmin   | 4-2                  |
|    | Configuring Webmin                     | 4-2                  |
|    | Change Language and Theme              | 4-3                  |
|    | Webmin Action Logs                     | 4-3                  |
|    | Webmin Configuration                   | 4-4                  |
|    | Webmin Users                           | . 4-16               |
|    | Configuring System                     | . 4-19               |
|    | Bootup and Shutdown                    | 4-20                 |
|    | Disk and Network Filesystems           | 4-20                 |
|    | Punning Processes                      | 4-21<br>1-77         |
|    | Scheduled Cron Johs                    | 4-22                 |
|    | Software Package Undates               | 4-24                 |
|    | Software Packages                      | 4-25                 |
|    | System Documentation                   | 4-25                 |
|    | System Log                             | 4-26                 |
|    | Configuring Server                     | 4-27                 |
|    | Apache Webserver                       | . 4-27               |
|    | DHCP Server                            | 4-28                 |
|    | Read User Mail                         | . 4-29               |
|    | Configuring Others                     | . 4-29               |
|    | Command Shell                          | . 4-29               |
|    | File Manager                           | 4-29                 |
|    | Configuring Networking                 | . 4-30<br>1_30       |
|    |                                        | 4-30<br>1-30         |
|    | Network Configuration                  | 4-31                 |
|    | Hardware                               | 4-32                 |
|    | Partitions and Local Disks             | 4-32                 |
|    | System Time                            | 4-33                 |
|    | Viewing More Options                   | 4-33                 |
|    | View Module Logs                       | 4-33                 |
|    | System Information                     | 4-34                 |
|    | Refresh Modules                        | . 4-34               |
|    | Logout                                 | . 4-34               |

| Wireless Module Settings                  |                                                                                                    |
|-------------------------------------------|----------------------------------------------------------------------------------------------------|
| Enabling Cellular Module                  |                                                                                                    |
| Configuring the Cellular Module           |                                                                                                    |
| Configuring the Wi-Fi Module              |                                                                                                    |
| Bridging the Cellular to Serial Interface | 5-4                                                                                                    |
| UDP Server to Serial Device               | 5-4                                                                                                    |
| UDP Client to Serial Device               | 5-4                                                                                                    |
| TCP Server to Serial Device               | 5-4                                                                                                    |
| TCP Client to Serial Device               | 5-4                                                                                                    |
| Configuring the IPSec Settings            | 5-5                                                                                                    |
| Data Acquisition                          |                                                                                                    |
|                                           |                                                                                                    |
|                                           | 0-2                                                                                                    |
| Regulatory Approval Statements            | A-1                                                                                                    |
|                                           | Wireless Module Settings Enabling Cellular Module. Configuring the Cellular Module. Configuring the Wi-Fi Module . Bridging the Cellular to Serial Interface . UDP Server to Serial Device. UDP Client to Serial Device. TCP Server to Serial Device. TCP Client to Serial Device. TCP Client to Serial Device. TCP Server to Serial Device. TCP Client to Serial Device. TCP Client to |

Moxa's UC-8112 Series Starter Kit is an ideal hardware and software package for system evaluation. Containing a UC-8100 computer, optional cellular and Wi-Fi modules, and various software packages, this compact Starter Kit helps users establish their system architecture in no time.

The following topics are covered in this chapter:

- Overview
- Model Descriptions
- Package Checklist
- Product Features
- Hardware Specifications
- Hardware Block Diagram

## **Overview**

The UC-8112-LX Starter Kit offers a cellular or Wi-Fi module that users can easily install to establish wireless communication between the UC-8100 and the peripheral devices. In addition, system integrators can easily evaluate the result of remote management for some specific industrial tasks, such as data acquisition, and system integration.

# **Model Descriptions**

The UC-8112-LX-STK series includes the following models:

- UC-8112 Starter Kit with LTE-EU: Compatible with LTE, HSPA, GPRS/GSM, GPS
- UC-8112 Starter Kit with LTE-US: Compatible with LTE, HSPA, GPRS/GSM, GPS
- UC-8112 Starter Kit with Wi-Fi: Compatible with IEEE 802.11b/g/n
- UC-8112 Starter Kit

# **Package Checklist**

Before installing the UC-8112, verify that the package contains the following options:

#### UC-8112-LX Computer Kit

- UC-8112-LX computer x 1
- Console cable x 1
- GPS antenna x 1
- Cellular antenna x 1
- Wi-Fi antenna x 1
- DIN rail mounting kit x 1
- 1 GB SD x 1
- Power jack x 1
- Power adapter x 1

#### Wi-Fi module kit

- Wi-Fi module x 1
- Wi-Fi antenna cable x 1

#### Cellular Module Kit

- Cellular module x 1
- Cellular antenna cable x 1

NOTE: Notify your sales representative if any of the above options are missing or damaged.

## **Product Features**

- ARMv7 Cortex-A8 300/600/1000 MHz processor
- Dual auto-sensing 10/100 Mbps Ethernet ports
- SD socket for storage expansion and OS installation
- Rich programmable LEDs and a programmable button for easy installation and maintenance
- Mini PCIe socket for cellular module
- Debian ARM 7 open platform
- Cybersecurity

## **Hardware Specifications**

#### Computer

CPU: ARMv7 Cortex-A8 300/600/1000 MHz USB: USB 2.0 host x 1 (type A connector) DRAM: 256 MB DDR3 SDRAM (512 MB by request) OS (pre-installed): Debian ARM 7 (Kernel 3.2)

#### Storage

#### Storage Expansion:

- SDHC/SDXC socket for storing OS and storage expansion
- 1 GB SD card with OS pre-installed
- MicroSD socket for storage expansion (UC-8112-LX/UC-8112-T-LX only)
- 2 GB MicroSD cards with OS pre-installed (UC-8112-LX/UC-8112-T-LX only)

#### **Ethernet Interface**

LAN: 2 auto-sensing 10/100 Mbps ports (RJ45) Magnetic Isolation Protection: 1.5 kV built-in

#### **Serial Interface**

**Serial Standards:** 1 or 2 RS-232/422/485 ports, software-selectable (5-pin terminal block connector) **Console Port:** RS-232 (TxD, RxD, GND), 4-pin pin header output (115200, n, 8, 1)

#### **Serial Communication Parameters**

Data Bits: 5, 6, 7, 8 Stop Bits: 1, 1.5, 2 Parity: None, Even, Odd, Space, Mark Flow Control: XON/XOFF, ADDC® (automatic data direction control) for RS-485 Baudrate: Max. 921600 bps

#### Serial Signals

**RS-232:** TxD, RxD, RTS, CTS, GND **RS-422:** TxD+, TxD-, RxD+, RxD-, GND **RS-485-4w:** TxD+, TxD-, RxD+, RxD-, GND **RS-485-2w:** Data+, Data-, GND

#### LEDs

**System:** Power x 1, USB x 1, SD x 1, signal strength x 3 (UC-8112/8162/8132 with cellular module) **LAN:** 10M/100M on connector **Programmable:** Diagnosis x 3

#### **Switches and Buttons**

Push Button: Initially configured to return a diagnostic report, and to reset the device to factory defaults

#### **Physical Characteristics**

Housing: Polycarbonate plastic
Weight: 224 g
Dimensions: 101 x 27 x 128 mm (3.98 x 1.06 x 5.04 in)
Mounting: DIN rail, wall (with optional kit)

#### **Environmental Limits**

**Operating Temperature:** Standard Models: -10 to 60°C (14 to 140°F)

Wide Temp. Models: -40 to 75°C (-40 to 167°F) **Storage Temperature:** -40 to 80°C (-40 to 176°F)

Ambient Relative Humidity: 5 to 95% (non-condensing)

**Anti-Vibration:** 2 Grms @ IEC 60068-2-64, random wave, 5-500 Hz, 1 hr per axis (without any USB devices attached)

Anti-Shock: 20 g @ IEC 60068-2-27, half sine wave, 30 ms

#### **Power Requirements**

Input Voltage: 12 to 24 VDC (3-pin terminal block, V+, V-, SG)
Power Consumption: 5.4 W (without cellular module and external USB device attached)
450 mA @ 12 VDC
225 mA @ 24 VDC

#### **Standards and Certifications**

Safety: UL 60950-1, EN 60950-1, CCC (GB9254, GB17625.1) EMC: EN55022 Class B, EN 55024-4-2, EN 55024-4-3, EN 55024-4-4, FCC Part 15 Subpart B Class A Green Product: RoHS, CRoHS, WEEE

#### Reliability

Alert Tools: Built-in RTC (real-time clock) Automatic Reboot Trigger: Built-in WDT (watchdog timer)

#### Warranty

Warranty Period: 5 years Details: See www.moxa.com/warranty

## **Hardware Block Diagram**

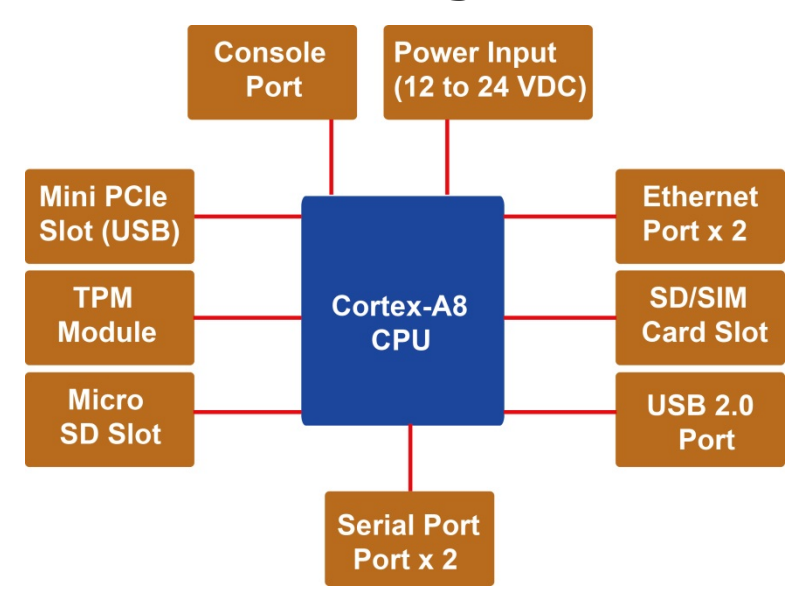

# **Hardware Introduction**

The UC-8112 embedded computers are compact and rugged, making them suitable for industrial applications. The LED indicators allow users to monitor performance and identify trouble spots quickly, and the multiple ports can be used to connect a variety of devices. The UC-8112 comes with a reliable and stable hardware platform that lets you devote the bulk of your time to application development. In this chapter, we provide basic information about the embedded computer's hardware and its various components.

The following topics are covered in this chapter:

- Appearance
- LED Indicators
- Default Programmable Button Operations
- Reset to Default Button
- Real Time Clock
- Placement Options
  - ➤DIN Rail Mounting
  - ➤ Wall or Cabinet Mounting

## Appearance

**Front View** 

#### USB LED SD LED Power LED 000 Diagnosis/Programmable Signal Strength LED x 3 LED x 3 Д 'n, 10/100 Mbps Ethernet Port x 2 ø **DIN rail Mountable** ն $\odot$ SD/SIM Card Holder Wireless Antenna lacksquareConnector x 2 (only available in cellular module accessories) USB 2.0 Port

## **Top & Bottom Views**

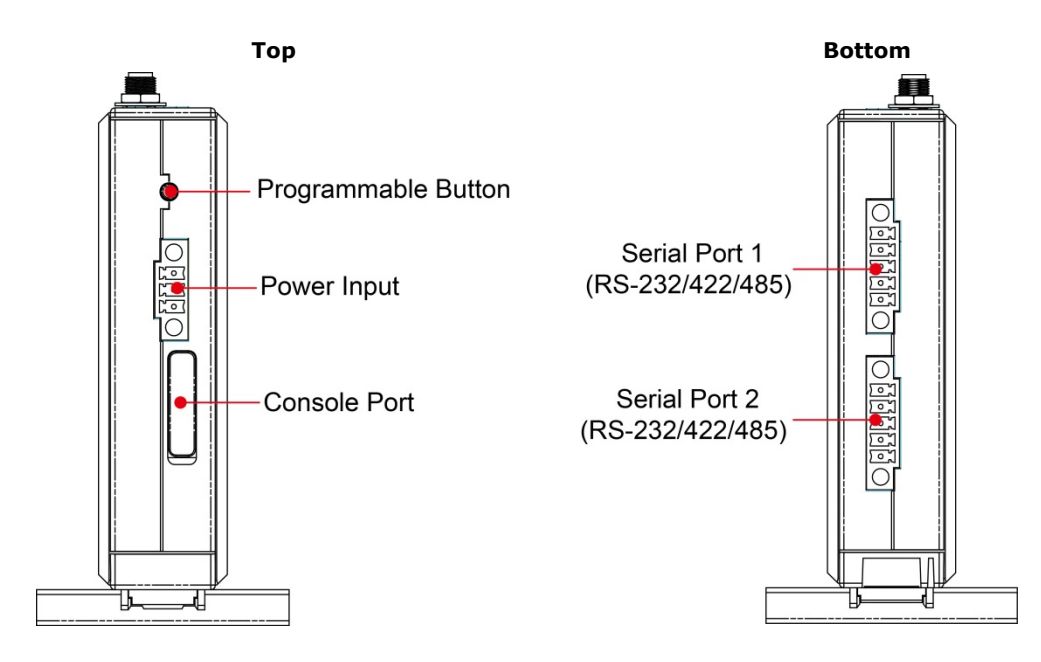

## Dimensions

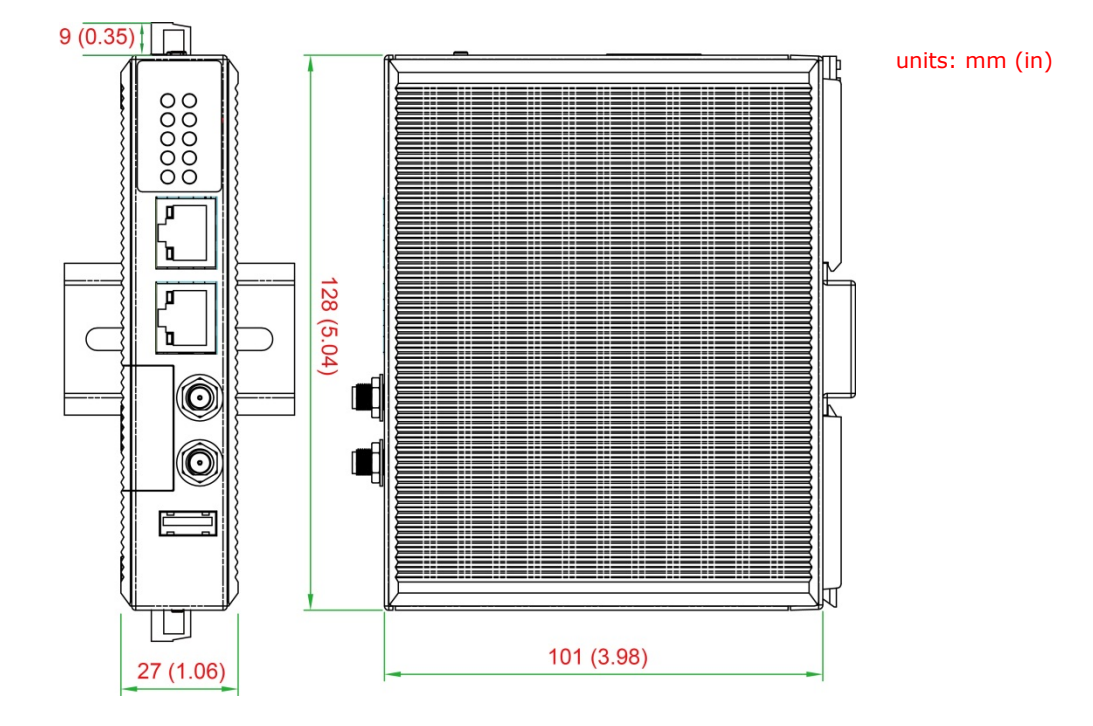

# **LED Indicators**

Refer to the following table for information about each LED.

| LED Name     |            | Color  | Function                                      |                                          |  |
|--------------|------------|--------|-----------------------------------------------|------------------------------------------|--|
| ţ            | USB        | Green  | Steady On USB device is connected and working |                                          |  |
|              |            |        |                                               | normally                                 |  |
|              |            |        | Off                                           | USB device is not connected.             |  |
|              | SD         | Green  | Steady On                                     | SD Card inserted and working normally    |  |
| 52           |            |        | Off                                           | SD Card is not detected                  |  |
|              | Power      | Green  | Power is on and                               | the computer is working normally.        |  |
| $\mathbf{O}$ |            | Off    | Power is off.                                 |                                          |  |
|              | LAN1/2 (On | Green  | Steady On                                     | 100 Mbps Ethernet link                   |  |
|              | RJ45       |        | Blinking                                      | Data transmitting                        |  |
|              | connector) | Yellow | Steady On                                     | 10 Mbps Ethernet link                    |  |
|              |            |        | Blinking                                      | Data transmitting                        |  |
|              |            | Off    | Ethernet is not c                             | onnected                                 |  |
|              | Wireless   | Green  | Number of glowi                               | ng LEDs indicates signal strength        |  |
|              | Signal     | Yellow | 3 (Green + Yellow + Red): Excellent           |                                          |  |
|              | Strength   | Red    | 2 (Yellow + Red) : Good                       |                                          |  |
|              |            |        | 1 (Red) : Poor                                |                                          |  |
|              |            | Off    | Wireless module                               | not detected                             |  |
|              | Diagnosis  | Green  | These 3 LEDs ca                               | n be programmed by the user              |  |
| Dia          |            | Yellow | (Refer to Chapte                              | r 3 in the Hardware Manual for details.) |  |
| gno          |            | Red    |                                               |                                          |  |
| sis          |            |        |                                               |                                          |  |

# **Default Operations for Programmable LEDs**

| Status of the 3 LEDs         |          |          |                                                                        |  |
|------------------------------|----------|----------|------------------------------------------------------------------------|--|
| Green LED Yellow LED Red LED |          | Red LED  | Status Description                                                     |  |
| Off                          | Off      | On       | SD Card Error – Can't read from or write to the SD card                |  |
| Off                          | On       | On       | WAN Ethernet Error – WAN Ethernet controller malfunction               |  |
| On                           | Off      | On       | LAN Ethernet Error – LAN Ethernet controller malfunction               |  |
| Off                          | Blinking | On       | IP Address Error – IP Address conflict; re-configure the UC-8110's LAN |  |
|                              |          |          | IP address to solve this problem                                       |  |
| Off                          | Off      | Blinking | Power-Off Warning                                                      |  |
|                              |          |          | Power off may result in damage to the UC-8110 due to                   |  |
|                              |          |          | Updating firmware                                                      |  |
|                              |          |          | Saving configuration                                                   |  |
|                              |          |          | Initialization process                                                 |  |
| On                           | On       | On       | RS-232 Interface Error                                                 |  |
| Blinking                     | Blinking | Blinking | Proceeding with Self Diagnosis                                         |  |
| Blinking                     | Off      | Off      | Automatic Pairing (Button)                                             |  |
|                              |          |          | Press and hold the button for 2 seconds to enable automatic            |  |
|                              |          |          | pairing mode.                                                          |  |
|                              |          |          | • Simply click the button "Smart Connect" on the software utility      |  |
|                              |          |          | (Moxa Nexus for Windows, iOS, or Android) on any handheld              |  |
|                              |          |          | device to seamlessly access this device via the Moxa Cloud             |  |
|                              |          |          | Solution.                                                              |  |
|                              |          |          | • Automatic pairing mode will be disabled after X seconds. (X is       |  |
|                              |          |          | configurable, default is 30.)                                          |  |
|                              |          |          | • When automatic pairing mode is enabled, the green "Diagnosis"        |  |
|                              |          |          | LED will keep blinking.                                                |  |
|                              |          |          | Any successful pairing will disable the automatic pairing mode         |  |
|                              |          |          | immediately.                                                           |  |
| Off                          | Blinking | Off      | Automatic Pairing (QR-Code)                                            |  |
|                              |          |          | • Scanning the QR-Code on the UC-8110 from the software utility on     |  |
|                              |          |          | a handheld device will enable automatic pairing mode                   |  |
|                              |          |          | Refer to "Automatic Pairing (Button)"                                  |  |
|                              |          |          | • The only exception is the Yellow "Diagnosis" LED, which will keep    |  |
|                              |          |          | blinking when automatic pairing mode is enabled.                       |  |
| Off                          | On       | Off      | Reset to Factory Default                                               |  |

# **Reset to Default Button**

Press and hold the **Reset Button** continuously for at least 5 seconds to load the **factory default configuration**. After the factory default configuration has been loaded, the system will reboot automatically. The **Ready** LED will blink on and off for the first 5 seconds, and then maintain a steady glow once the system has rebooted.

We recommend that you only use this function if the software is not working properly and you want to load factory default settings. The **Reset to Default** functionality is not designed to hard reboot the UC-8112.

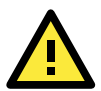

### ATTENTION

#### Reset to Default preserves user's data

The **Reset to Default** function will NOT format the user directory and erase the user's data. Using the Reset to default function will only load the configuration file. The rest of the user's data stored in the Flash ROM will remain intact.

# **Real Time Clock**

The UC-8112's real time clock is powered by a lithium battery. We strongly recommend that you do not replace the lithium battery without help from a qualified Moxa support engineer. If you need to change the battery, contact the Moxa RMA service team.

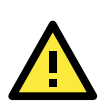

### WARNING

There is a risk of explosion if the battery is replaced by an incorrect type.

# **Placement Options**

There are two sliders on the back of the unit for DIN rail and wall mounting.

## **DIN Rail Mounting**

Pull out the bottom slider, latch the unit onto the DIN rail, and push the slider back in.

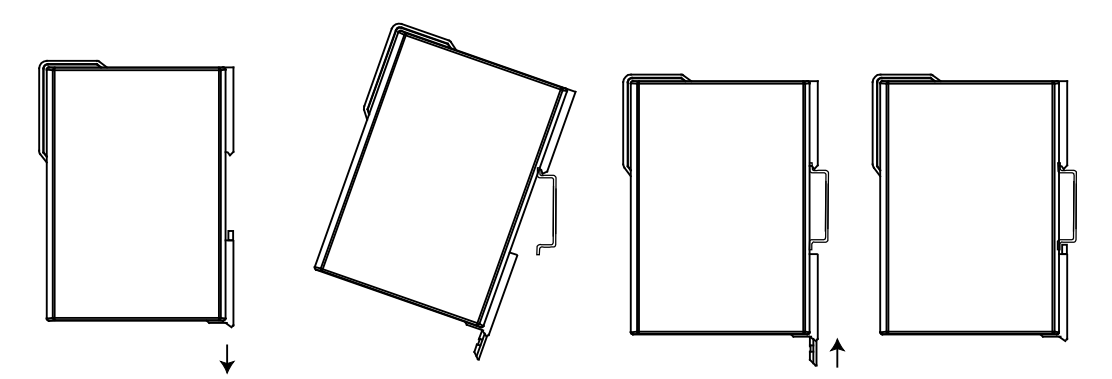

## Wall or Cabinet Mounting

Pull out both the top and bottom sliders and align the screws accordingly.

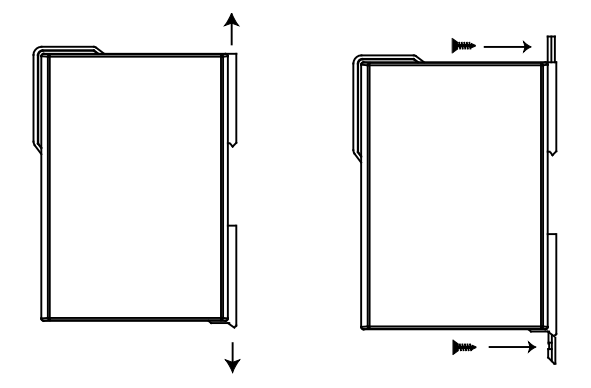

Another method for wall mounting installation is to use the optional wall mounting kit. Attach two mounting brackets on the side panel of the computer, and fasten with screws. Install the computer on a wall or cabinet by fastening two screws for each bracket.

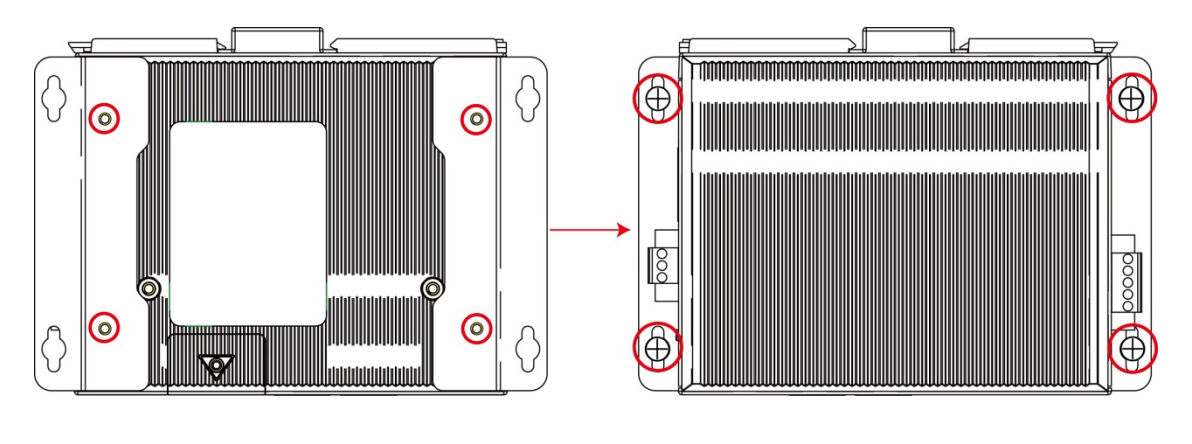

**NOTE** Before tightening the screws into the wall, make sure the screw head and shank size are suitable by inserting the screw into one of the keyhole-shaped apertures of the wall mounting plates.

# **Hardware Connection Description**

This chapter describes how to connect the UC-8112 to a network and various devices for first time testing purposes.

The following topics are covered in this chapter:

- Wiring Requirements
  - $\succ$  Connecting the Power

➤Grounding the Unit

- **Connecting to the Console Port**
- **Connecting to the Network**
- Connecting to a Serial Device
- Inserting the SD and SIM Card
- USB Port
- Inserting a Micro SD Card
- Installing the Cellular Module
- Installing the Wi-Fi Module

# **Wiring Requirements**

In this section, we describe how to connect various devices to the embedded computer. You should heed the following common safety precautions before proceeding with the installation of any electronic device:

• Use separate paths to route wiring for power and devices. If power wiring and device wiring paths must cross, make sure the wires are perpendicular at the intersection point.

- You can use the type of signal transmitted through a wire to determine which wires should be kept separate. The rule of thumb is that wiring that shares similar electrical characteristics can be bundled together.
- Keep input wiring and output wiring separate.
- When necessary, it is strongly advised that you label wiring to all devices in the system.

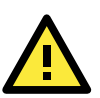

## ATTENTION

#### Safety First!

Be sure to disconnect the power cord before doing installations and/or wiring.

#### **Electrical Current Caution!**

Calculate the maximum possible current in each power wire and common wire. Observe all electrical codes dictating the maximum current allowable for each wire size.

If the current goes above the maximum ratings, the wiring could overheat, causing serious damage to your equipment.

#### Temperature Caution!

Be careful when handling the unit. When the unit is plugged in, the internal components generate heat, and consequently the outer casing may feel hot to the touch.

## **Connecting the Power**

The UC-8112 has a 3-pin terminal block for a 12 to 24 VDC power input.

The following figure shows how the power input interface connects to external power sources. If the power is properly supplied, the Power LED will light up. The Ready LED will glow a solid green color when the operating system is ready (it may take 30 to 60 seconds for the operating system to boot up).

#### **Terminal Block**

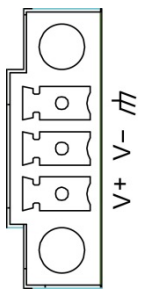

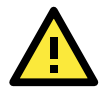

#### ATTENTION

The power for this product is intended to be supplied by a Listed Power Supply Unit that is rated to deliver 12 to 24 VDC at a minimum of 450 mA @ 12 VDC, and 225 mA @ 24 VDC.

**NOTE** Do not run signal or communication wiring and power wiring in the same wire conduit. To avoid interference, wires with different signal characteristics should be routed separately.

## **Grounding the Unit**

Grounding and wire routing help limit the effects of noise due to electromagnetic interference (EMI). Run the ground connection from the ground screw to the grounding surface prior to connecting devices.

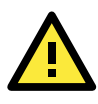

### ATTENTION

This product is intended to be mounted to a well-grounded mounting surface, such as a metal panel.

SG: The Shielded Ground (sometimes called Protected Ground) contact is the bottom contact of the 3-pin power terminal block connector when viewed from the angle shown here. Connect the SG wire to an appropriate grounded metal surface.

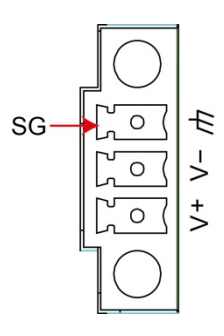

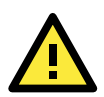

#### ATTENTION

A shielded power cord is required to meet FCC emission limits and also to prevent interference with nearby radio and television reception. It is essential that only the supplied power cord be used. You are cautioned that changes or modifications not expressly approved by the party responsible for compliance could void your authority to operate the equipment.

# **Connecting to the Console Port**

The UC-8112's console port is a 4-pin pin-header RS-232 port located on the top panel of the case. It is designed for serial console terminals, which are useful for identifying the boot up message, or for debugging when the system cannot boot up.

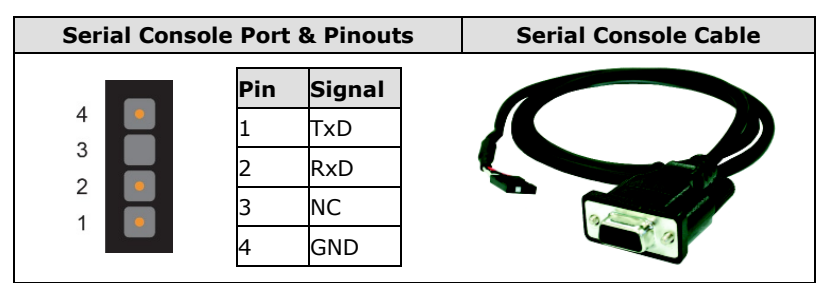

# **Connecting to the Network**

Connect one end of the Ethernet cable to one of the UC-8112's 10/100M Ethernet ports (8-pin RJ45) and the other end of the cable to the Ethernet network. If the cable is properly connected, the UC-8112 will indicate a valid connection to the Ethernet in the following ways:

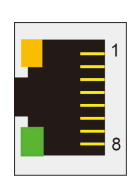

The LED indicator in the lower right corner glows a solid green color when the cable is properly connected to a 100 Mbps Ethernet network. The LED will flash on and off when Ethernet packets are being transmitted or received.

The LED indicator in the upper right corner glows a solid orange color when the cable is properly connected to a 10 Mbps Ethernet network. The LED will flash on and off when Ethernet packets are being transmitted or received.

| Pin | Signal |
|-----|--------|
| 1   | ETx+   |
| 2   | ETx-   |
| 3   | ERx+   |
| 4   | -      |
| 5   | -      |
| 6   | ERx-   |
| 7   | -      |
| 8   | -      |

# **Connecting to a Serial Device**

Use properly wired serial cables to connect the UC-8112 to serial devices. The serial ports of the UC-8112 use the 5-pin terminal block. The ports can be configured by software for RS-232, RS-422, or 2-wire RS-485. The precise pin assignments are shown in the following table:

Terminal Block

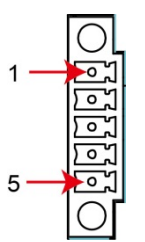

| RS-232 | /422/485 | Pinouts |
|--------|----------|---------|
|--------|----------|---------|

| Pin | RS-232 | RS-422 | RS-485 |
|-----|--------|--------|--------|
| 1   | TXD    | TXD+   | -      |
| 2   | RXD    | TXD-   | -      |
| 3   | RTS    | RXD+   | D+     |
| 4   | CTS    | RXD-   | D-     |
| 5   | GND    | GND    | GND    |

## **Inserting the SD and SIM Card**

The UC-8112 comes with an SD socket for storage expansion, and a SIM card socket that can be installed with a SIM card for cellular communication. The SD card/SIM card sockets are located on the lower part of the front panel. To install them, remove the screw and the protection cover to access the socket, and then plug the SD card and the SIM card into the sockets directly. Remember to push in on the SD card or SIM card first if you want to remove them.

The SD card will be mounted at /mnt/sd.

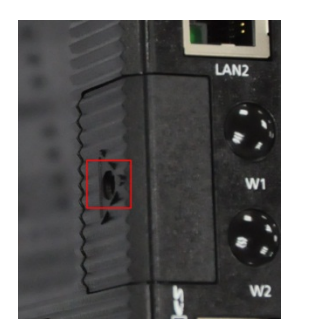

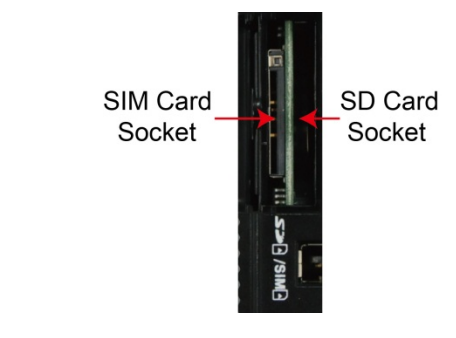

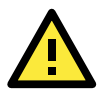

#### ATTENTION

The UC-8112 does not support SD hot swap and PnP (Plug and Play) functionality. It is necessary to remove power source first before inserting or removing the SD card.

## **USB** Port

The UC-8112 provides 1 USB 2.0 full speed port (OHCI), type A connector, which supports a keyboard or mouse, as well as an external flash disk for storing large amounts of data.

# **Inserting a Micro SD Card**

The UC-8112 comes with a micro SD card socket for storage expansion. Follow these steps:

- 1. Remove the screws on the side panel, and take off the cover.
- 2. Insert the micro SD card into the socket. Make sure you insert the card in the correct direction.

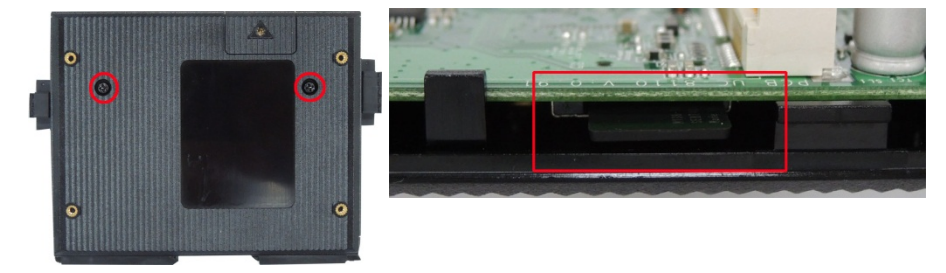

3. Replace the cover to complete the installation.

# **Installing the Cellular Module**

The UC-8112 provides a PCIe socket for installing a cellular socket. Follow these steps:

1. Remove the screws on the side panel, and take off the cover.

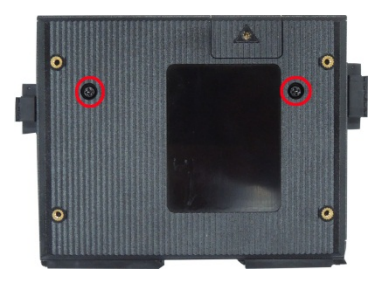

2. Find the location of the PCIe socket. Insert the cellular module into the socket, and then tighten the screws to fasten the socket.

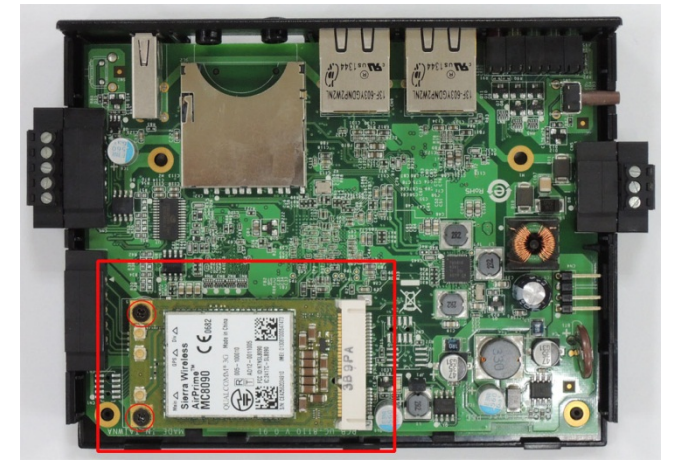

3. Next, you need to install the antenna cable. There are two antenna connectors on the cellular module. Connect the cable to either connector.

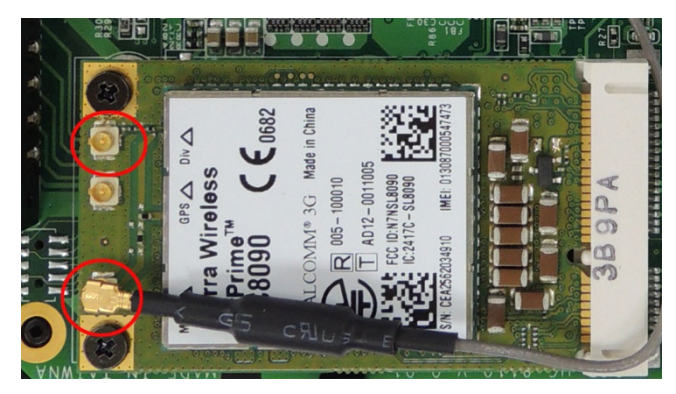

4. Plug the other end of the cable into the connector on the front panel of the UC-8112. Remove the black plastic cover first.

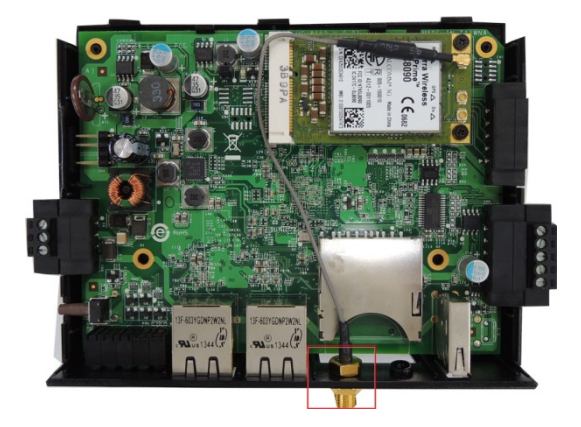

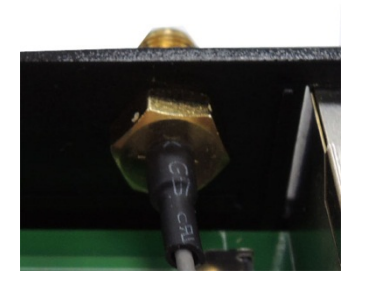

5. Install the connector; place the locking washer first, and then tighten the nut. Locking Washer

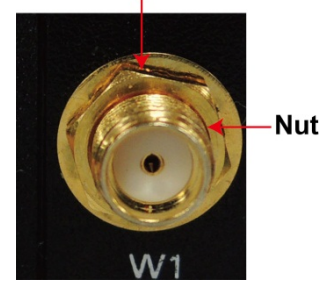

6. Connect the antenna to the connector.

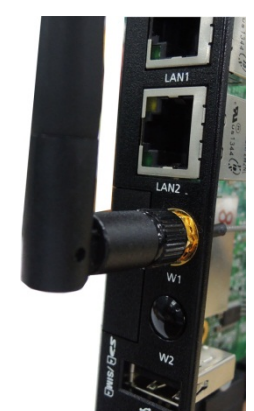

# **Installing the Wi-Fi Module**

Follow these steps to install the Wi-Fi Module to the UC-8112-LX computer.

1. Remove the screws on the side panel, and take off the cover.

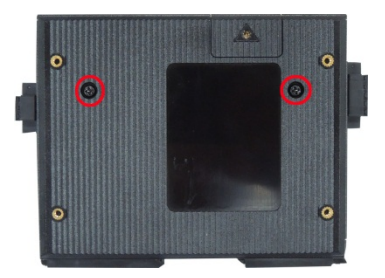

2. Find the location of the PCIe socket. Insert the cellular module into the socket, and then tighten the screws to fasten the socket.

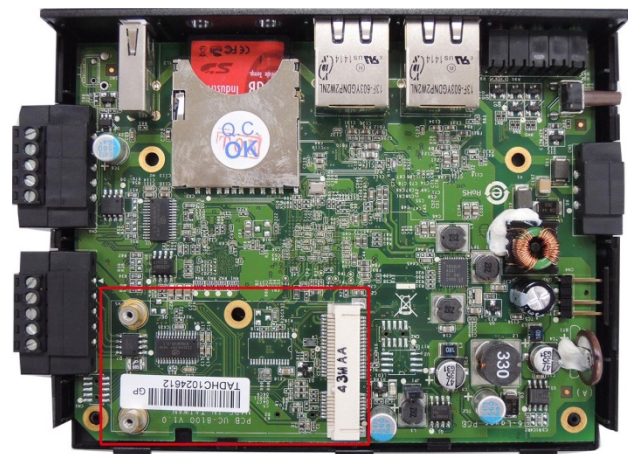

3. Use the two silver screws to fasten the stabilization bracket to the Wi-Fi module. Make sure you connect the bracket in the correct direction. Insert the Wi-Fi module into the PCIe socket, and then fasten with the bracket into place using the two black screws.

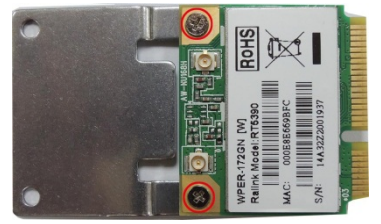

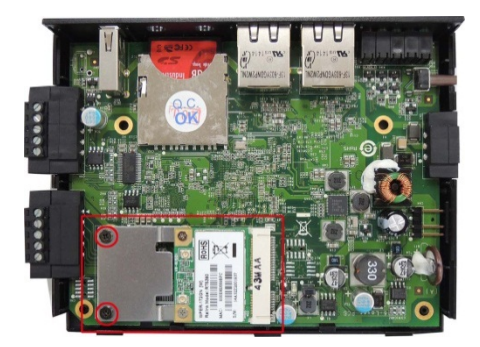

4. Next you need to install the antenna cable. There are two antenna connectors on the Wi-Fi module. Connect the cable onto either connector.

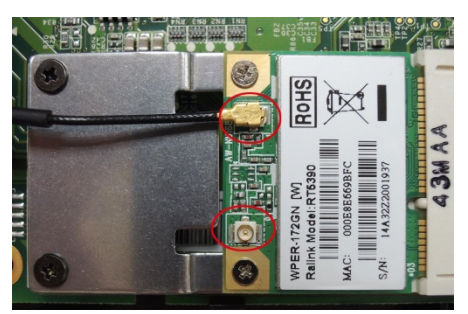

4. Install the other end of the cable onto the connector on the front panel of the UC-8112. Remove the black plastic cover first.

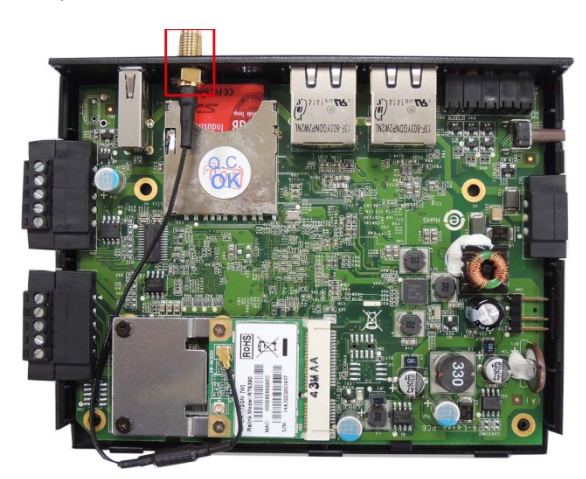

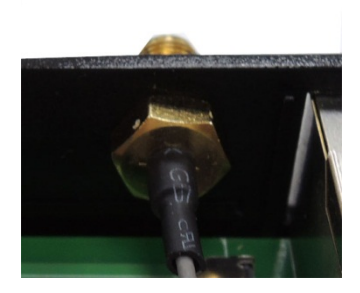

5. Install the connector; place the locking washer first, and then tighten the nut. **Locking Washer** 

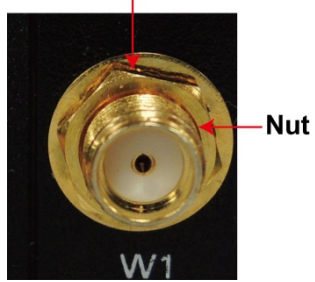

6. Connect the antenna to the connector.

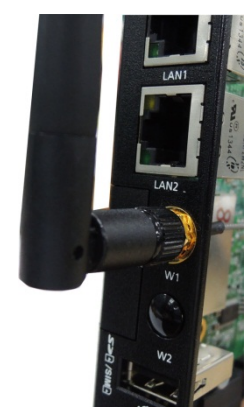

# **Remote Configuration and Management**

This chapter describes how to use the web-based tool, Webmin, to remotely configure and management the UC-8112-LX computer. Webmin is a web-based system configuration tool that helps users to configure various functions, such as user management, disk quota setting, services or configuration files, as well as modify and control open source apps, such as Apache HTTP Server, PHP orMySQL.

The following topics are covered in this chapter:

#### Connecting to the UC-8112 via Webmin

#### Configuring Webmin

- Change Language and Theme
- ➤Webmin Action Logs
- Webmin Configuration
- ≻Webmin Users

#### Configuring System

- Bootup and Shutdown
- Disk and Network Filesystems
- > Initial System Bootup
- ➢ Running Processes
- ➤ Scheduled Cron Jobs
- Software Package Updates
- ➢ Software Packages
- ≻System Documentation
- System Log
- **Configuring Server** 
  - ≻Apache Webserver
  - ≻DHCP Server
  - ≻Read User Mail

#### Configuring Others

- ➤Command Shell
- ≻File Manager

#### **Configuring Networking**

- ➤ Bandwidth Monitoring
- ➤Linux Firewall
- Network Configuration

#### Hardware

- ≻ Partitions and Local Disks
- ≻System Time

#### Viewing More Options

- ➤View Module Logs
- ≻System Information
- ➢ Refresh Modules
- > Logout

# Connecting to the UC-8112 via Webmin

Use an Ethernet cable to connect to your laptop or computer to the LAN1 port of the UC-8112 computer. Use a browser and connect with the following address:

#### https://192.168.3.127:10000

When successfully connected to the UC-8112, the following figure will appear:

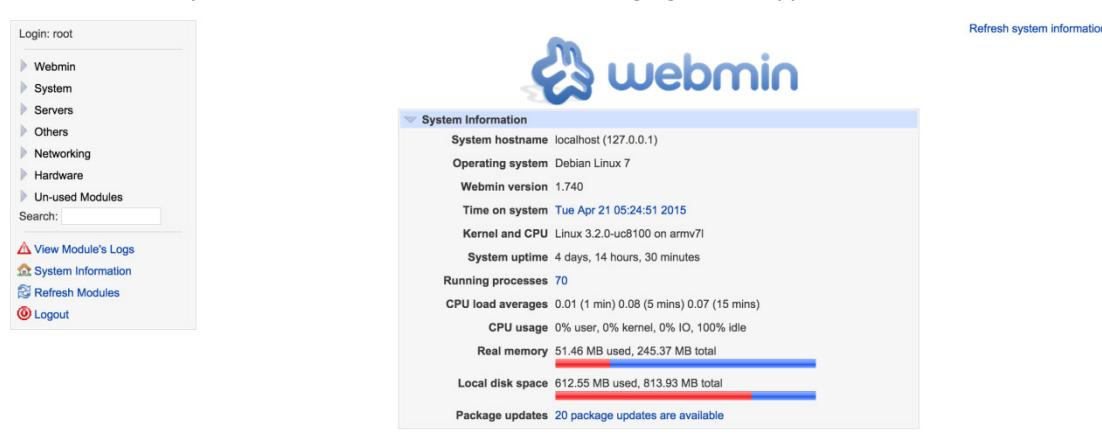

Provide the following information for Username and Password:

#### Username: root Password: root

The main menu options will be displayed on the left, and the main information of the UC-8100 will be shown in the middle.

Check all of the information for the UC-8112 computer, and then configure the UC-8112 using the menu options on the left.

You may also connect the UC-8112 computer to the network, and remotely connect to the IP address of the UC-8112 computer.

## **Configuring Webmin**

When you click **Webmin**, four options will be displayed. Click the option related to the item or items you would like to configure.

Vebmin 🔍

Change Language and Theme Webmin Actions Log Webmin Configuration Webmin Users

## **Change Language and Theme**

You may change the language from the Personal choice drop-down list, or use the default value, Global language, English as the Webmin UI language.

| This module can be use                | d to change the lang                                                                                           | Change Lang                                                                                                    | guage and Theme<br>the theme that controls Webmin's appearance, for your Webmin account only. |
|---------------------------------------|----------------------------------------------------------------------------------------------------|----------------------------------------------------------------------------------------------------|-----------------------------------------------------------------------------------------------|
| Webmin UI language<br>Webmin UI theme | <ul> <li>Global language</li> <li>Personal choice</li> <li>Global theme (G</li> <li>Personal choice</li> </ul> | English US (en.UTF-8)<br>✓ Afrikaans (AF)<br>Afrikaans (AF.UTF-8)<br>Arabic (AR)<br>Bahasa Malaysia (MS_MY)<br>Bahasa Malaysia (MS_MY.UTF-8)                                                                                                    |                                                                                               |
| Make Changes                          |                                                                                                    | Basque (EU)<br>Basque (EU,UTF-8)<br>Bulgarian (BG)<br>Catalan (CA)<br>Catalan (CA,UTF-8)<br>Czech (CZ)<br>Czech (CZ,UTF-8)<br>Danish (DA,UTF-8)<br>Dutch (NL,UTF-8)<br>Dutch (NL,UTF-8)<br>English UK (EN,GB)<br>English UK (EN,GB)<br>English UK (EN,GB)<br>English UK (EN,GB)<br>Finnish (FI,UTF-8)<br>Finnish (FI,UTF-8)<br>French (FR)<br>French (FR,UTF-8)<br>German (DE,UTF-8)<br>German (DE,UTF-8)<br>Greek (EL)<br>Hebrew (HE)<br>Hungarian (HU,UTF-8)<br>Italian (IT,UTF-8)<br>Japanese (JA,JFEUC)<br>Japanese (JA,JFEUC)<br>Korean (KO,KR.EUC) |                                                                                               |

You may also change the theme of the Webmin UI from the Personal choice drop-down list.

#### Change Language and Theme

This module can be used to change the language that modules are displayed in and the theme that controls Webmin's appearance, for your Webmin account only.

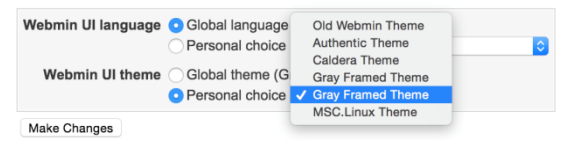

## Webmin Action Logs

Module Config

When the file log function has been enabled, you may find the action log here. If you wish to search the logs in all modules, select **In any module**; if you wish to search the logs in the specific module, select the module in the drop-down list of **In module**. In addition, you may also search the logs by date; select from **Actions on dates** option. You may also search the logs that contain a specific description; provide the description in the **Action description contains** field. When finished, click **Search** to start searching.

#### Webmin Actions Log

Note - Logging of file changes is not currently enabled, so the details of logged actions will not include changed files or commands executed.

| Search the Webmin log for action | ons                              |                                    |     |           |  |
|----------------------------------|----------------------------------|------------------------------------|-----|-----------|--|
| Actions in module                | <ul> <li>In any mod</li> </ul>   | dule                               |     |           |  |
|                                  | In module                        | <not any="" in="" module=""></not> | 0   |           |  |
| Actions on dates                 | O At any time                    | e                                  |     |           |  |
|                                  | <ul> <li>For today of</li> </ul> | only                               |     |           |  |
|                                  | O For yester                     | day only                           |     |           |  |
|                                  | O During the                     | last week                          |     |           |  |
|                                  | Between                          | / Jan ᅌ /                          | and | / Jan 😒 / |  |
| Action description contains      |                                  |                                    |     |           |  |
| Show full action descriptions?   | 🔿 Yes 💿 No                       |                                    |     |           |  |
| Search                           |                                  |                                    |     |           |  |

## **Webmin Configuration**

This option contains various configuration tools that help users to configure the UC-8112 computer.

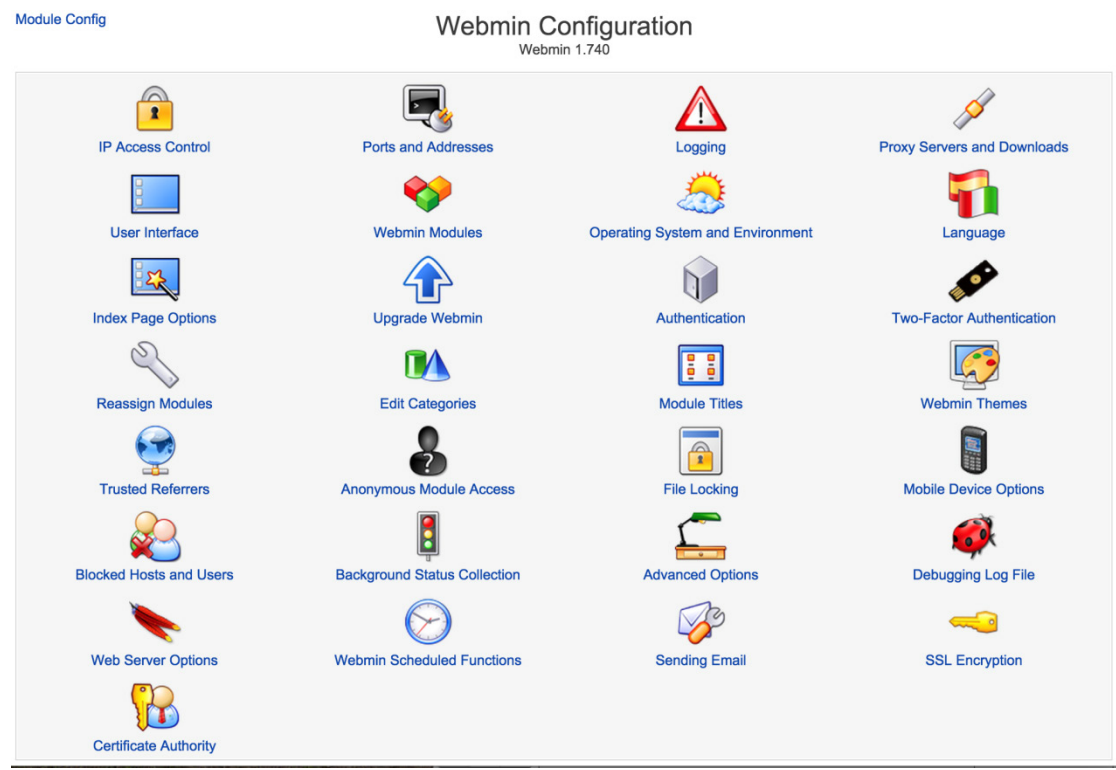

### **IP Access Control**

This option helps you configure the IP address control for the UC-8100 computer. You may allow or deny the specific IP addresses. You may also decide whether or not to resolve the hostname on every request, or use the remote IP address provided by proxy server. When finished, click Save. For other configurations, click **Return to Webmin configuration**.

| Module Index                                                                                                    | IP Access Control                                                                                                    |
|----------------------------------------------------------------------------------------------------|----------------------------------------------------------------------------------------------------|
| The Webmin server can be configured to deny or 10.254.1.0/255.255.255.128 or 10.254.1.0/25 or accessible from the Internet. Otherwise, anyone | allow access only from certain IP addresses using this form. Hostnames (like foo.bar.com) and IP networks (like 10.254.3.0<br>10.254.1.5-10.254.97.127) can also be entered. You should limit access to your server to trusted addresses, especially if it i<br>who guesses your password will have complete control of your system. |
| Access control options                                                                                                    |                                                                                                    |
| Allowed IP addresses                                                                                                    | Allow from all addresses Only allow from listed addresses Deny from listed addresses     Include local network in list                                                                                                    |
| Resolve hostnames on every request?                                                                                                    | Ves O No                                                                                                    |
| Trust remote IP address provided by<br>proxies?                                                                                               | ○ Yes ⓒ No                                                                                                    |
|                                                                                                    | IP access control using TCP-wrappers is not available, as the Authen::Libwrap Perl module is not installed.                                                                                                    |
| Save                                                                                                    |                                                                                                    |

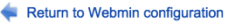

hostnames

## Logging

This option allows you to configure the log functions. You may decide to enable or disable logging function. Other functions are also provided. Users may configure all settings on this page. When finished, Click Save. For other configurations, click Return to Webmin configuration.

|                                                                                                    | Logging                                                                                                    |                          |
|----------------------------------------------------------------------------------------------------|----------------------------------------------------------------------------------------------------|--------------------------|
| Webmin can be configured to write a log of web server hits, in the stare recorded, and how often the log file is cleared. When enabled, lo | andard CLF log file format. If logging is enabled, you can also choose whether<br>ogs are written to the file /var/webmin/miniserv.log.     | IP addresses or hostna   |
| When logging is enabled, Webmin will also write a more detailed log<br>Webmin Actions Log module to see exactly what each Webmin user      | g of user actions to the file /var/webmin/webmin.log. This log can be viewer<br>r has been doing.                                           | ed and analysed with the |
| Webserver logging options                                                                                                    |                                                                                                    |                          |
| Logging active?                                                                                                    | Enable logging Disable logging                                                                                                    |                          |
| Log resolved hostnames?                                                                                                    | ◯ Yes O No                                                                                                    |                          |
| Use combined log format (including referrer and user agent)?                                                                               | ◯ Yes ⊙ No                                                                                                    |                          |
| Periodically clear log files?                                                                                                    | Yes, every 168 hours • No                                                                                                    |                          |
| Users to log                                                                                                    | ● Log actions by all users ○ Only log actions by                                                                                            |                          |
| Modules to log                                                                                                    | Log actions in all modules Only log actions in     Apache Webserver BIND 4 DNS Server BSD Firewall Bandwidth Monitoring Bootup and Shutdown |                          |
| Include Webmin logins and logouts in actions log?                                                                                          | ◯ Yes O No                                                                                                    |                          |
| Log changes made to files by each action?                                                                                                  | ◯ Yes ◯ No                                                                                                    |                          |
| Record all modified files before actions, for rollbacks?                                                                                   | 🔿 Yes 💿 No                                                                                                    |                          |
| Permissions for log files                                                                                                    | O Default ○                                                                                                    |                          |
| r ermissions for log mes                                                                                                    |                                                                                                    |                          |

## **Proxy Servers and Downloads**

This option allows users to configure the HTTP proxy and FTP proxy. Fill in the specific fields. When finished, click Save. For other configurations, click Return to Webmin configuration.

| Module Index                                                                                | Proxy Servers and Downloads                                                                                                    |
|---------------------------------------------------------------------------------------------|----------------------------------------------------------------------------------------------------|
| Proxying Downloading                                                                        |                                                                                                    |
| If the host on which Webmin is running is behi<br>Software Packages, will use these proxies | nd a firewall of some kind, you may need to set the proxy server to use for accessing web and FTP sites. Certain modules, such as when downloading files or programs. |
| Proxy servers                                                                               |                                                                                                    |
| HTTP proxy                                                                                  | O None 🔿                                                                                                    |
| FTP proxy                                                                                   | O None ○                                                                                                    |
| No proxy for                                                                                |                                                                                                    |
| Username for proxy                                                                          |                                                                                                    |
| Password for proxy                                                                          |                                                                                                    |
| Source IP address for HTTP connections                                                      | • Default 🔿                                                                                                    |
| Try direct request if proxy is down?                                                        | ○ Yes O No                                                                                                    |
| Save                                                                                        |                                                                                                    |

### **User Interface**

This option allows users to configure the user interface settings, such as background color, text color, and link color, etc. When finished, click **Save**. For other configurations, click **Return to Webmin configuration**.

| Module Index                                                                          | User Interface                                                                                                  |
|---------------------------------------------------------------------------------------|----------------------------------------------------------------------------------------------------|
| This form allows you to edit user interface options used by hex number from 00 to ff. | all modules. When entering colours, each must be specified using the standard RGB system, where each value is a |
| User interface options                                                                |                                                                                                    |
| Page background                                                                       | O Default CRGGBB hex color                                                                                      |
| Normal text                                                                           | ODefault RRGGBB hex color                                                                                       |
| Table background                                                                      | O Default O RRGGBB hex color                                                                                    |
| Table header                                                                          | ODefault RRGGBB hex color                                                                                       |
| Link text                                                                             | ODefault RRGGBB hex color                                                                                       |
| Display login and hostname (for non-framed themes)                                    | At bottom of browser                                                                                            |
| Hostname to display in Webmin                                                         | Real hostname                                                                                                   |
| Prepend username to page titles?                                                      | Y 🔿 Yes 💿 No                                                                                                    |
| Prepend hostname to page titles?                                                      | ' 🔿 Yes 💿 No                                                                                                    |
| Send feedback to                                                                      | o feedback@webmin.com                                                                                           |
| Allow sending of feedback?                                                            | Yes ◯ Only to address above ◯ No                                                                                |
| Format for displayed dates                                                            | dd/mon/yyyy (ie. 16/Sep/2001) ᅌ                                                                                 |
| Help window width                                                                     | O Default (400) ○                                                                                               |
| Help window height                                                                    | • O Default (400)                                                                                               |
| File chooser size                                                                     | O Default⊖ X                                                                                                    |
| User chooser size                                                                     | O Default ○ X                                                                                                   |
| Multiple users chooser size                                                           | O Default ◯ X                                                                                                   |
| Date selector size                                                                    | O Default 🔿 🛛 X                                                                                                 |
|                                                                                       |                                                                                                    |

## **Webmin Modules**

This option allows users to install modules on the UC-8100 by retrieving the module files from the specific locations. When finished, click **Save**. For other configurations, click **Return to Webmin configuration**.

| Module Index                                                             | V                                                                                                    | Vebmin                    | Modules                |                         |                                             |
|--------------------------------------------------------------------------|----------------------------------------------------------------------------------------------------|---------------------------|------------------------|-------------------------|---------------------------------------------|
| Install Clone Dele<br>Webmin modules can be<br>Modules can also be insta | ete Export<br>added after installation by using the form to the ri<br>alled from RPM files if supported by your operating | ght. Modules<br>g system. | are typically distribu | ted in .wbm files, each | n of which can contain one or more modules. |
| Install Module                                                           |                                                                                                    |                           |                        |                         |                                             |
| Install from                                                             | <ul> <li>From local file</li> </ul>                                                                                       |                           |                        |                         |                                             |
|                                                                          | ◯ From uploaded file                                                                                                    | Choose File               | No file chosen         |                         |                                             |
|                                                                          | ○ From ftp or http URL                                                                                                    |                           |                        |                         |                                             |
|                                                                          | O Standard module from www.webmin.com                                                                                     |                           |                        |                         |                                             |
|                                                                          | O Third party module from                                                                                                 |                           |                        |                         |                                             |
| Ignore dependencies?                                                     | Ves ONo                                                                                                    |                           |                        |                         |                                             |
| Grant access to                                                          | • Grant access only to users and groups : root                                                                            |                           |                        |                         |                                             |
|                                                                          | ◯ Grant access to all Webmin users                                                                                        |                           |                        |                         |                                             |
| Install Module                                                           |                                                                                                    |                           |                        |                         |                                             |

Return to Webmin configuration

## **Operating System and Environment**

This option allows users to display the operating system and environment detected by Webmin. When necessary, you may update or upgrade the operating system and environment from this option. When finished, click Save. For other configurations, click Return to Webmin configuration.

| Module Index                                                                                                    | Operating System and Environment                                                                                                    |
|----------------------------------------------------------------------------------------------------|----------------------------------------------------------------------------------------------------|
| This page displays the operating system det<br>information updated, which may be necessal<br>You can also change the search path used b | ected by Webmin at install time, and the system that is currently detected. If they are different, you can choose to have Webmin's OS<br>y if you have recently upgraded.<br>y Webmin when running programs, and the shared library path passed to any programs. |
| Host operating system                                                                                                    |                                                                                                    |
| Operating system according to Webmin                                                                                                    | Debian Linux 🗘 7                                                                                                    |
| Internal OS code used by Webmin                                                                                                    | debian-linux 😨 7                                                                                                    |
| Detected operating system                                                                                                    | Debian Linux 7                                                                                                    |
| Program search path                                                                                                    | /bin<br>/usr/bin<br>/sbin<br>/usr/sbin<br>/usr/local/bin<br>/usr/local/bin                                                                                                    |
| Library search path                                                                                                    |                                                                                                    |
| Extra Perl library paths                                                                                                    |                                                                                                    |
| Additional environment variables                                                                                                    | Variable name Value                                                                                                    |
| Save                                                                                                    |                                                                                                    |
| < Return to Webmin configuration                                                                                                    |                                                                                                    |

### Language

This option allows users to view the language of the Webmin. You may change the language from the drop-down list of Display in language. When finished, click Save. For other configurations, click Return to Webmin configuration.

#### Module Index

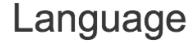

This page allows you to choose which language Webmin will use for displaying titles, prompts and messages

| Webmin Language                                              |  |
|--------------------------------------------------------------|--|
| Display in language English US (EN.UTF-8)                    |  |
| Character set for HTML pages <a>O</a> Determined by language |  |
| Use language specified by browser? O Yes • No                |  |
| Change Language                                              |  |

### **Index Page Options**

This option allows users to configure the index page appearance of the Webmin. Select the options from the following figure. When finished, click **Save**. For other configurations, click **Return to Webmin configuration**.

| Module Index                                               | Index Page Option                           | S                                    |
|------------------------------------------------------------|---------------------------------------------|--------------------------------------|
| This page allows you to control the appearance of the main | n Webmin menu. Some options may only be eff | ective when using the default theme. |
| Index Page Options                                         |                                             |                                      |
| Number of columns                                          | • Default                                   |                                      |
| Categorise modules?                                        | • Yes No                                    |                                      |
| Default category                                           | Webmin ᅌ                                    |                                      |
| Show version, hostname and OS in title?                    | • Yes No                                    |                                      |
| Go direct to module<br>if user only has one?               | ◯ Yes ◯ No                                  |                                      |
| After login, always go to module                           | <none></none>                               |                                      |
| Show Webmin updates on System Information page?            | • Yes No                                    |                                      |
| Show module updates on System Information page?            | O Yes ◯ No                                  |                                      |
| Save                                                       |                                             |                                      |

## **Upgrade Webmin**

This option allows users to upgrade the Webmin version. You may upgrade from files in different locations. When finished, click **Upgrade Webmin**. For other configurations, click **Return to Webmin configuration**.

| Module Index                                              |                                                        | Upgrade Webmin                                                                                                    |                                                            |
|-----------------------------------------------------------|--------------------------------------------------------|----------------------------------------------------------------------------------------------------|------------------------------------------------------------|
| Upgrade Webmin Ne                                         | ew module grants Upda                                  | te modules Scheduled update                                                                                                    |                                                            |
| This form allows you to up<br>the latest version at www.v | grade your entire Webmin<br>webmin.com. Just as with a | installation to a new version by upgrading its Debian package. You can ins<br>a manual upgrade, all your config settings and third-party modules will be k | tall from a local .deb file, an uploaded file or from ept. |
| Upgrade Webmin                                            |                                                        |                                                                                                    |                                                            |
| Upgrade Webmin from                                       | O From local file                                      |                                                                                                    |                                                            |
|                                                           | O From uploaded file                                   | Choose File No file chosen                                                                                                    |                                                            |
|                                                           | ○ From ftp or http URL                                 |                                                                                                    |                                                            |
|                                                           | <ul> <li>Latest version from w</li> </ul>              | ww.webmin.com                                                                                                    |                                                            |
| Upgrade options                                           | Upgrade even if new ve                                 | rsion is the same or older?                                                                                                    |                                                            |
|                                                           | Disconnect all other use                               | ers?                                                                                                    |                                                            |
| Upgrade Webmin                                            |                                                        |                                                                                                    |                                                            |

### Authentication

Module Index

This option allows users to configure the authentication settings. You may configure all settings in this figure. When finished, click **Save**. For other configurations, click **Return to Webmin configuration**.

Authentication

| When enabled, password timeouts protect your W attempt for the same user. | Vebmin server from brute-force password cracking attacks by adding a continuously e                                                                                                    | xpanding delay between each failed lo |
|---------------------------------------------------------------------------|----------------------------------------------------------------------------------------------------|---------------------------------------|
| Authentication and session options                                        |                                                                                                    |                                       |
| Password timeouts                                                         | Disable password timeouts     Enable password timeouts                                                                                                    |                                       |
| Failed login blocks                                                       | Block hosts with more than 5 failed logins for 60 seconds.                                                                                                    |                                       |
|                                                                           | Block users with more than failed logins for seconds.                                                                                                    |                                       |
| Log failures to syslog?                                                   | • Yes No                                                                                                    |                                       |
| Authentication type                                                       | <ul> <li>Disable session authentication</li> <li>Enable session authentication</li> </ul>                                                                                                    |                                       |
| Authentication options                                                    | <ul> <li>Auto-logout after minutes of inactivity</li> <li>Offer to remember login permanently?</li> <li>Show real hostname instead of name from URL?</li> <li>Record logins and logouts in Utmp?</li> </ul> |                                       |
| Pre-login banner                                                          | <ul> <li>No pre-login page</li> <li>Show pre-login file</li> </ul>                                                                                                    |                                       |
| Local authentication                                                      | Always require username and password     Always require username and password     Allow login without password for matching users from localhost                                                            |                                       |
| Password source                                                           | Use PAM for Unix authentication, if available     Never use PAM for Unix authentication                                                                                                    |                                       |
| Password options                                                          | Support full PAM conversations? Pass on PAM status to other modules?                                                                                                    |                                       |
| Expired password change                                                   | If PAM is unavailable or disabled, read users and passwords from file /etc/shadow<br>Change expired passwords via PAM                                                                                       | columns 0 and 1                       |
| December of section and income                                            | Change passwords with command:                                                                                                    |                                       |
| Password expiry policy                                                    | Aiways deny users with expired passwords                                                                                                    |                                       |

## **Two-Factor Authentication**

Return to Webmin configuration

This option allows users to enable the addition device when logging. Select from the drop-down list in Authentication provider. When finished, click **Save**. For other configurations, click **Return to Webmin configuration**.

| Module Index<br>Help<br>Two-factor authentication allows Webmin users to ena<br>individually enroll with the selected authentication pro- | Two-Factor Authentication<br>able use of an additional authentication device when logging in, such as a one-time passcode generator. Users must<br>rider after it is enabled on this page. |
|----------------------------------------------------------------------------------------------------|----------------------------------------------------------------------------------------------------|
| Two-factor authentication options                                                                                                    |                                                                                                    |
| Authentication provider <none></none>                                                                                                    |                                                                                                    |
| Save                                                                                                    |                                                                                                    |

### **Reassign Modules**

This option allows users to configure the category to which each module is assigned. You may reassign these modules to different categories. When finished, click **Change Categories**. For other configurations, click **Return to Webmin configuration**.

| Module Index                                                                                              | Reassigr     | n Modules                  |              |
|----------------------------------------------------------------------------------------------------|--------------|----------------------------|--------------|
| This form allows you to configure which category each module is displayed under on the Webmin index page. |              |                            |              |
| Module category assignments                                                                               |              |                            |              |
| Apache Webserver                                                                                          | Servers ᅌ    | Bandwidth Monitoring       | Networking ᅌ |
| Bootup and Shutdown                                                                                       | System ᅌ     | Change Language and Theme  | Webmin ᅌ     |
| Command Shell                                                                                             | Others ᅌ     | DHCP Server                | Servers ᅌ    |
| Disk and Network Filesystems                                                                              | System ᅌ     | File Manager               | Others ᅌ     |
| Initial System Bootup                                                                                     | System ᅌ     | Linux Bootup Configuration | Hardware ᅌ   |
| Linux Firewall                                                                                            | Networking ᅌ | Linux RAID                 | Hardware ᅌ   |
| Network Configuration                                                                                     | Networking ᅌ | OpenVPN + CA               | Servers ᅌ    |
| Partitions on Local Disks                                                                                 | Hardware ᅌ   | ProFTPD Server             | Servers ᅌ    |
| Read User Mail                                                                                            | Servers ᅌ    | Running Processes          | System ᅌ     |
| Scheduled Commands                                                                                        | System ᅌ     | Scheduled Cron Jobs        | System ᅌ     |
| Sendmail Mail Server                                                                                      | Servers ᅌ    | Software Package Updates   | System ᅌ     |
| Software Packages                                                                                         | System ᅌ     | System Documentation       | System ᅌ     |
| System Logs                                                                                               | System ᅌ     | System Logs NG             | System ᅌ     |
| System Time                                                                                               | Hardware ᅌ   | Usermin Configuration      | Webmin ᅌ     |
| Webmin Actions Log                                                                                        | Webmin ᅌ     | Webmin Configuration       | Webmin ᅌ     |
| Webmin Users                                                                                              | Webmin ᅌ     |                            |              |
| Change Categories                                                                                         |              |                            |              |

**Edit Categories** 

Return to Webmin configuration

This option allows users to edit the name of the categories shown in Webmin. You may use the default ID name or provide a new name. When finished, click **Save Categories**. For other configurations, **click Return to Webmin configuration**.

#### Module Index

#### **Edit Categories**

Edit categories in language: <Default> Change
This form allows you to rename the existing Webmin categories and create new ones to assign modules to. The top part of the table is for changing the descriptions of the built-in categories, while the bottom part is for adding new category IDs and descriptions.

| ID       | Displayed description |
|----------|-----------------------|
| servers  | O Default Custom      |
| cluster  | O Default Custom      |
| webmin   | O Default Custom      |
| other    | O Default Custom      |
| net      | O Default Custom      |
| syslet   | O Default Custom      |
| info     | O Default Custom      |
| system   | O Default Custom      |
| hardware | O Default O Custom    |
|          |                       |

Save Categories

#### **Module Titles**

This option allows users to specify additional titles for the modules. Select the module from the Module drop-down list, and then provide a new title in the **New title** field. When finished, click **Save**. For other configurations, click **Return to Webmin configuration**.

| Module Index Modu                                                                                                    | le Titles |  |
|----------------------------------------------------------------------------------------------------|-----------|--|
| This page allows you to specify alternate titles for Webmin modules, to override their standard descriptions.                                                                                                    |           |  |
| Module                                                                                                    | New title |  |
|                                                                                                    |           |  |
| • • • • • • • • • • • • • • • • • • •                                                                                                    |           |  |
| Image: A start of the start of the start |           |  |
| Save                                                                                                    |           |  |
| Return to Webmin configuration                                                                                                    |           |  |

### **Webmin Themes**

This option allows users to select the Webmin themes from the drop-down list. When finished, click **Change**. For other configurations, click **Return to Webmin configuration**.

| Module Index                                                                                                    | Webmin Themes                                                                                         |
|----------------------------------------------------------------------------------------------------|----------------------------------------------------------------------------------------------------|
| Change theme Install theme Delete themes Export themes                                                           |                                                                                                    |
| Themes control the appearance of the Webmin user interface, including is of the themes installed on your system. | cons, colours, backgrounds and the layout of pages. The selection box below can be used to choose one |
| Return to Webmin configuration                                                                                   |                                                                                                    |

## **Trusted Referrers**

This option allows users to configure the trusted referrers list. When finished, click **Save**. For other configurations, click **Return to Webmin configuration**.

#### Module Index

#### **Trusted Referrers**

This page allows you to configure Webmin's referrer checking support, which is used to prevent malicious links from other websites tricking your browser into doing dangerous things with Webmin. However, if you have links to Webmin from your own websites that you don't want to be warned about you should add those sites to the list below.

| Referrer checking enabled? | ○ Yes ○ No |
|----------------------------|------------|
| Trusted websites           |            |
|                            |            |
|                            |            |
|                            | /          |
| Save                       |            |

### **Anonymous Module Access**

This option allows users to grant the access to the specific modules for the clients that do not need to log in. Provide the information for the specific fields. When finished, click **Save**. For other configurations, click **Return to Webmin configuration**.

| Module Index                                                                                                    | Anonymous Module Acce | ess     |  |
|----------------------------------------------------------------------------------------------------|-----------------------|---------|--|
| This page allows you to grant access to selected Webmin modules and paths without clients needing to login. For each module path that you enter below (such as /custom or /passwd) you must also enter the name of a Webmin user whose permissions will be used for access to the module.<br>You should be VERY careful when granting anonymous access, as insufficient IP access controls or granting access to the wrong module may allow attackers to take over your system. |                       |         |  |
| URL path                                                                                                    | Webmir                | in user |  |
|                                                                                                    |                       |         |  |
|                                                                                                    |                       |         |  |
| Save                                                                                                    |                       |         |  |

Return to Webmin configuration

## **File Locking**

This option allows users to lock specific files to prevent concurrent modification, which could lead to file corruption. When finished, click **Save**. For other configurations, click **Return to Webmin configuration**.

| Module Index                                                                                                    | File Locking                                                                                                    |         |
|----------------------------------------------------------------------------------------------------|----------------------------------------------------------------------------------------------------|---------|
| By default, Webmin will obtain a lock on a<br>allows you to selectively or totally disable                        | any file that it modifies in order to prevent concurrent modification by multiple processes, which could lead to file corruption. Thi<br>locking if it is causing problems. | is page |
| File locking settings                                                                                             |                                                                                                    |         |
| Lock all files     Never lock files     Only lock files and directories     Lock all files and directories except |                                                                                                    |         |
| Save                                                                                                    |                                                                                                    |         |
| Return to Webmin configuration                                                                                    |                                                                                                    |         |

## **Mobile Device Option**

This option allows users to select the theme for the mobile device. When finished, click **Save**. For other configurations, click **Return to Webmin configuration**.

| Module Index                               | Mobile Device Options                                        |
|--------------------------------------------|--------------------------------------------------------------|
| Options for mobile browsers                |                                                              |
| Theme for mobile browsers                  | <user's choice="" configuration="" global="" or=""></user's> |
| Force use of HTTP authentication?          | 🔿 Yes 🗿 No                                                   |
| Additional user agents for mobile browsers |                                                              |
|                                            |                                                              |
|                                            |                                                              |
|                                            | 1                                                            |
| URL hostname prefixes for mobile browsers  |                                                              |
| Save                                       |                                                              |

### **Blocked Hosts and Users**

If you have blocked hosts and users, you may view the list here. For other configurations, click **Return to Webmin configuration**.

| Module Index                                       | Blocked Hosts and Users |
|----------------------------------------------------|-------------------------|
| No hosts or users are currently blocked by Webmin. |                         |
| < Return to Webmin configuration                   |                         |

### **Background Status Collection**

This option allows users to decide if they want to collect the status in the system background. When finished, click Save. For other configurations, click Return to Webmin configuration.

```
Module Index
```

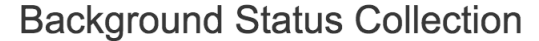

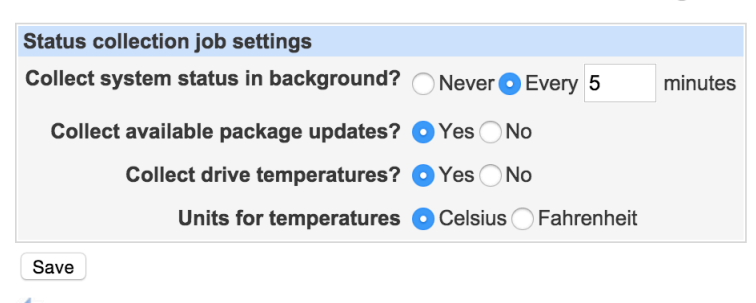

Return to Webmin configuration

### **Advanced Options**

This option provides the advanced options for Webmin. Users may configure these settings with their needs. When finished, click **Save**. For other configurations, click **Return to Webmin configuration**.

| N | lod | u | e | Ind | dex |
|---|-----|---|---|-----|-----|
|   |     |   |   |     |     |

#### Advanced Options

| Advanced and experimental options               |                                                 |
|-------------------------------------------------|-------------------------------------------------|
| Temporary files directory                       | • Default (/tmp/.webmin)                        |
|                                                 | Clear temp files in non-standard directory?     |
| Maximum age of temporary files                  | Ounlimited • 7 days                             |
| Per-module temporary directories                | Module Directory                                |
|                                                 |                                                 |
| Pre-load Webmin functions library?              | ● Yes ◯ No                                      |
| Text files to pre-cache?                        | None                                            |
|                                                 | <ul> <li>English language text files</li> </ul> |
|                                                 | Files matching shell patterns                   |
| Umask (unset permission bits) for created files | • Default 🔿                                     |
| Allow modification of immutable files?          | ◯ Yes ◯ No                                      |
| CPU priority for scheduled jobs                 | O Default ○ Priority level 0 (Default)          |
| IO class for scheduled jobs                     | Default                                         |
| IO priority for scheduled jobs                  | Default                                         |

Save

### **Debugging Log Files**

This option allows users to debug log files. Users may configure the settings to debug log files. When finished, click **Save**. For other configurations, click **Return to Webmin configuration**.

| Module Index                    | Debugging Log File                                                                                                    |
|---------------------------------|----------------------------------------------------------------------------------------------------|
| Webmin debug log file options   |                                                                                                    |
| Debug log enabled?              | ○ Yes O No                                                                                                    |
| Events to log                   | Scripts starting and stopping         Files opened for reading         Files opened for writing         Other file operations         Operations on processes         Configuration file diffs         Commands executed         Network connections made         SQL executed |
| Debugging log file              | ODefault (/var/webmin.debug)                                                                                                    |
| Maximum size for log file       | • Default (10 MB) 🔵 bytes 📀                                                                                                    |
| Script types to debug           | VWeb interface CGIs VCommand line VBackground jobs                                                                                                    |
| Modules to write debug logs for | Log actions in all modules Only log actions in      Apache Webserver BIND 4 DNS Server BSD Firewall Bandwidth Monitoring Bootup and Shutdown                                                                                                    |
| Save                            |                                                                                                    |

#### Return to Webmin configuration

## **Web Server Options**

This option allows users to configure the web server settings. When finished, click **Save**. For other configurations, click **Return to Webmin configuration**.

| Module Index                              | Web Server Op                                    | otions       |                 |                      |
|-------------------------------------------|--------------------------------------------------|--------------|-----------------|----------------------|
| Options for Webmin's built-in webserver   |                                                  |              |                 |                      |
| Client-side cache time for static files   | • Webmin default (7 days)                        |              |                 |                      |
| Client-side cache times based on URL path | Path regular expression                          |              | Cache time i    | n seconds            |
|                                           |                                                  |              | 86400           |                      |
| Show stack trace for error messages?      | Yes O No                                         |              |                 |                      |
| Show Perl errors in browser?              | • Yes No                                         |              |                 |                      |
| Gzip compress static files?               | • Only if pre-compressed .gz file exists O Never | Use pre-comp | ressed file and | compress dynamically |
| URL format for redirects                  | Path only • Protocol, host, port and path        |              |                 |                      |
| Save                                      |                                                  |              |                 |                      |
| Return to Webmin configuration            |                                                  |              |                 |                      |

### **Webmin Scheduled Functions**

This option allows users to view the current scheduled jobs on the modules. You may select to delete or run these functions. For other configurations, click **Return to Webmin configuration**.

| Module Index Webmin Scheduled Functions              |                               |            |                    |
|------------------------------------------------------|-------------------------------|------------|--------------------|
| Webmin module                                        | Function name                 | Parameters | Run at             |
| Scheduled Cron Jobs                                  | cleanup_temp_files            |            | Every 3600 seconds |
| System Status                                        | scheduled_collect_system_info |            | Every 300 seconds  |
| Delete Selected Functions Run Selected Functions Now |                               |            |                    |
| Return to Webmin configuration                       |                               |            |                    |

### Sending Email

This option allows users to configure the setting for sending emails, and the text for email content. When finished, click **Save**. If you want to send the email immediately, click **Send Email**. For other configurations, click **Return to Webmin configuration**.

| Module Index                             | Se                                                                                                    | nding Email                                 |                                            |
|------------------------------------------|----------------------------------------------------------------------------------------------------|---------------------------------------------|--------------------------------------------|
| This page controls how Webmin sends er   | nail, such as from scheduled backups                                                                                                    | or background monitoring. It also effects e | mail sent using the Read User Mail module. |
| Mail sending options                     |                                                                                                    |                                             |                                            |
| Local mail server                        |                                                                                                    |                                             |                                            |
| Send email using                         | <ul> <li>Local mail server command</li> <li>Via SMTP to local mail server</li> <li>Via SMTP to remote mail server</li> <li>Use SSL encryption?</li> <li>Use default port</li> <li>Use port number</li> </ul> | ver                                         |                                            |
| SMTP server authentication               | Don't authenticate     Login as                                                                                                    | with password                               |                                            |
| SMTP authentication method               | Default (currently Cram-MD5) ᅌ                                                                                                    |                                             |                                            |
| From address for email from Webmin       | <ul> <li>Default (webmin@localhost)</li> <li>Address</li> </ul>                                                                                                    |                                             |                                            |
| Save                                     |                                                                                                    |                                             |                                            |
| This form can be used to send a test ema | il with the settings above, to ensure that                                                                                                    | at mail is being delivered correctly.       |                                            |
| Send test message                        |                                                                                                    |                                             |                                            |

| Sond tost mossaria |                                                              |
|--------------------|--------------------------------------------------------------|
| Senu test message  |                                                              |
| Send message to    |                                                              |
|                    |                                                              |
| Message subject    | Test email from Webmin                                       |
|                    |                                                              |
| Message contents   | This is a test message from Webmin, sent with the settings : |
|                    |                                                              |
|                    | Mail server:                                                 |
|                    | Sent via: Local mail server                                  |
|                    | SMTP login: None                                             |
|                    | SMTP authentication: Default                                 |
|                    |                                                              |
|                    |                                                              |
|                    |                                                              |
| Send Email         |                                                              |

## **SSL Encryption**

This option allows users to configure the SSL encryption settings. When finished, click **Save**. For other configurations, click **Return to Webmin configuration**.

| Module Index                                                                                                    | SSL Encryption                                                                                                    |
|----------------------------------------------------------------------------------------------------|----------------------------------------------------------------------------------------------------|
| SSL Settings Current Certificate Per-I<br>The host on which Webmin is running appears<br>the server. If you are accessing your Webmin s<br>Warning - only turn on SSL support if you have | P Certificates Self-Signed Certificate Certificate Signing Request Upload Certificate to have the SSLeay Perl module installed. Using this, Webmin supports SSL encrypted communication between your browser and server over the Internet, then you should definitely consider using SSL to prevent an attacker capturing your Webmin password.<br>a browser that supports SSL, and there is no firewall blocking https requests between your browser and the Webmin host. |
| SSL support                                                                                                    |                                                                                                    |
| Enable SSL?                                                                                                    | O Yes ◯ No                                                                                                    |
| Private key file                                                                                                    | /etc/webmin/miniserv.pem                                                                                                    |
| Certificate file                                                                                                    | Same file as private key                                                                                                    |
|                                                                                                    | Separate file                                                                                                    |
| Redirect non-SSL requests to SSL mode?                                                                                                    | ○ Yes O No                                                                                                    |
| SSL protocol version                                                                                                    | O Detect automatically                                                                                                    |
| SSL protocol versions to reject                                                                                                    | SSLv2 V SSLv3                                                                                                    |
| Allow compressed SSL connections?                                                                                                    | O Yes ◯ No                                                                                                    |
| Force use of server-defined cipher order?                                                                                                    | ○ Yes • No                                                                                                    |
| Allowed SSL ciphers                                                                                                    | Detect automatically     Only strong PCI-compliant ciphers     Only strong ciphers with perfect forward secrecy     Listed ciphers                                                                                                    |
| Additional certificate files<br>(for chained certificates)                                                                                                    |                                                                                                    |
| Save                                                                                                    |                                                                                                    |

Module Index

## **Certificate Authority**

This option allows users to configure the certificate authority. All detailed descriptions are displayed on this page. When finished, click **Save**. For other configurations, click **Return to Webmin configuration**.

Certificate Authority

| Your Webmin serv                       | er is already setup as a                | certificate authorit | y. You can use this form to    | set it up again, but any ce | ertificates already issued | to users will no longer w | ork.       |
|----------------------------------------|-----------------------------------------|----------------------|--------------------------------|-----------------------------|----------------------------|---------------------------|------------|
| Create new CA c                        | ertificate                              |                      |                                |                             |                            |                           |            |
| Authority name                         |                                         |                      |                                |                             |                            |                           |            |
| Email address                          |                                         |                      |                                |                             |                            |                           |            |
| Department                             |                                         |                      |                                |                             |                            |                           |            |
| Organization                           |                                         |                      |                                |                             |                            |                           |            |
| State                                  |                                         |                      |                                |                             |                            |                           |            |
| Country code                           |                                         |                      |                                |                             |                            |                           |            |
| RSA key size                           | <ul> <li>Default (2048)</li> </ul>      | bits                 |                                |                             |                            |                           |            |
| Setup Certificate                      | Authority                               |                      |                                |                             |                            |                           |            |
| If you have already recognised by this | y setup a CA on another server as well. | Webmin server, y     | ou can paste its certificate t | below instead of setting u  | p a new CA. This will all  | ow users from the other s | erver to b |

## Webmin Users

Edit CA certificate

This option allows users to check, delete or create a new user for Webmin. In addition, you may create new Webmin Groups for different purposes.

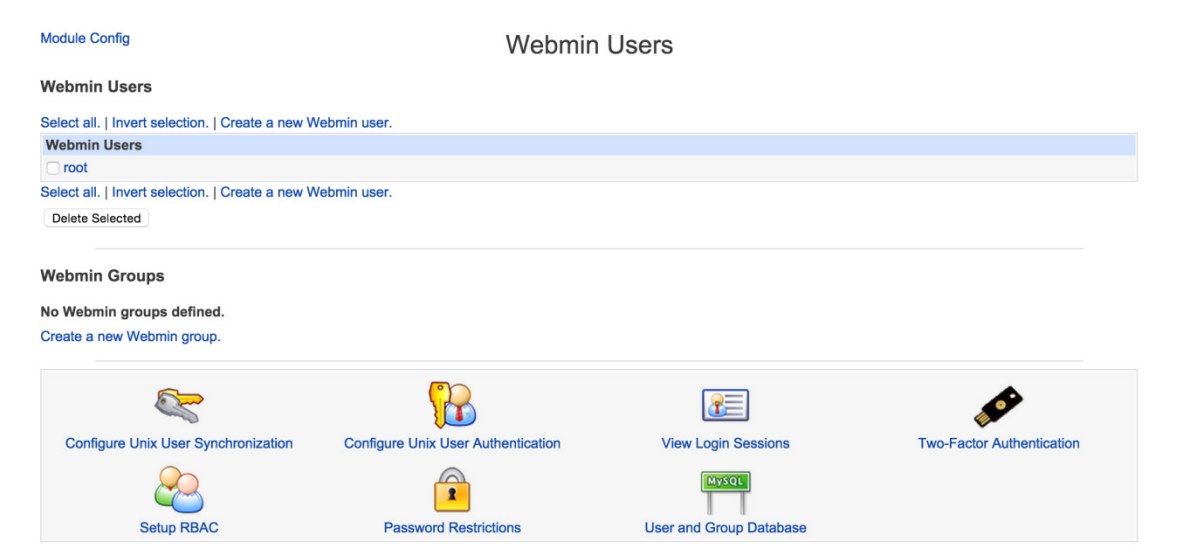

## **Configuring Unix User Synchronization**

If you have created a new Webmin group, you may check the users on this page.

```
Module Index
```

Unix User Synchronization No Webmin groups have been defined on your system. At least one group must be created to set the access for created users.

< Return to user list

## **Configuring Unix User Authentication**

This option allows users to manage user authentication. Users may decide or deny access for specific Unix users. When finished, click **Save**. For other configurations, click **Return to Webmin configuration**.

| Module Index                                            |                                                                                                    | Unix User Aut                    | hentication                    |                                                     |
|---------------------------------------------------------|----------------------------------------------------------------------------------------------------|----------------------------------|--------------------------------|-----------------------------------------------------|
| This page allows you to ca<br>who you want to give acce | onfigure Webmin to validate login a<br>ess to Webmin.                                                                                                    | ttempts against the system user  | list and PAM. This can be usef | I if you have a large number of existing Unix users |
| Unix user authenticatio                                 | n settings                                                                                                    |                                  |                                |                                                     |
| Allowed Unix users                                      | <ul> <li>Only allow Webmin users to log</li> </ul>                                                                                                    | in Allow Unix users listed belo  | ow to login                    |                                                     |
|                                                         | Allow                                                                                                    | User or Group                    | As Webmin user                 |                                                     |
|                                                         | Image: A start of the start of the start |                                  | root 📀                         |                                                     |
|                                                         | Contraction                                                                                                    |                                  | root 📀                         |                                                     |
|                                                         | Allow users who can run all con                                                                                                    |                                  |                                |                                                     |
|                                                         | Treat logins that only pass PAN                                                                                                    | validation as root ᅌ             |                                |                                                     |
| Additional restrictions                                 | Allow all Unix users Only allo     Deny Unix users whose shells a                                                                                                    | w listed Unix users O Deny liste | ed Unix users                  |                                                     |
| Save                                                    |                                                                                                    |                                  |                                |                                                     |
| keturn to user list                                     |                                                                                                    |                                  |                                |                                                     |

## **View Login Sessions**

This option allows users to check the current user login status. You may also cancel access to specific users and force them to log in again.

Module Index

#### **Current Login Sessions**

Current Webmin session logins are listed below. To cancel an existing session and force the user to login again, click on its session ID.

| Session ID             | Webmin user | IP address     | Logged in at      |           |
|------------------------|-------------|----------------|-------------------|-----------|
| kRiyBtuUbhkRk0LYfDA0q. | moxa        | 192.168.31.100 | 20/Apr/2015 08:44 | View logs |
| VjjH2mnOLWhTOG7Yws3wC. | root        | 192.168.27.213 | 20/Apr/2015 08:44 | View logs |
| ESd/kOB2SqFmYoWF32Zhh/ | root        | 192.168.27.213 | 20/Apr/2015 08:30 | View logs |
| /I6MLD8aHyPCVgseN2frU. | root        | 192.168.27.213 | 20/Apr/2015 07:05 | View logs |
| QGvVqDV2bvzp9yvJP5VgQ/ | root        | 172.16.4.8     | 19/Apr/2015 23:18 | View logs |
| Jr0rtnP/870cCaymCf5BC1 | root        | 172.16.4.24    | 19/Apr/2015 14:38 | View logs |
| EhoaXPwkYyofKVlt76ICp0 | root        | 10.1.31.125    | 17/Apr/2015 15:47 | View logs |
| I/CUXIvrQe3VB/m2X2uz11 | root        | 172.16.4.20    | 16/Apr/2015 23:12 | View logs |
| arY0XJ2BbMuTwodO2r71i. | root        | 172.25.9.139   | 16/Apr/2015 09:26 | View logs |
| 6R4opjhN82xK.sCgk6WsA1 | root        | 172.25.9.139   | 16/Apr/2015 09:25 | View logs |
| MfQR6cCfqLbbJX0QxtB6G. | root        | 192.168.31.100 | 16/Apr/2015 09:05 | View logs |
| 0o0hq3tCf4MJpFyCccTfu1 | root        | 172.16.4.17    | 15/Apr/2015 14:02 | View logs |

< Return to user list

### **Two-Factor Authentication**

If you have enabled two-factor authentication, you may check the status of the two-factor authentication on this page.

Module Index

Two-Factor Authentication

Two-factor authentication has not been enabled on this system yet, but can be turned on using the Webmin Configuration module.

### **Setup RBAC**

This option allows users to set up RBAC.

#### Module Index

Setup RBAC

Webmin's RBAC integration provides a way for user module and ACL permissions to be determined from an RBAC (Role Based Access Control) database, rather than Webmin's own configuration files. Once RBAC support is enabled, any user for whom the **RBAC controls all modules and ACLs** option is selected will have his capabilities determined by RBAC rather than Webmin's own access control settings.

RBAC is only supported on Solaris at the moment, and so cannot be used on this Debian Linux system.

Return to user list

## **Password Restrictions**

This option allows users to configure the password settings. When finished, click **Save**. For other configurations, click **Return to Webmin configuration**.

| Module Index                                      | Password Restrictions         |           |  |  |  |  |
|---------------------------------------------------|-------------------------------|-----------|--|--|--|--|
| Webmin password enforcement options               |                               |           |  |  |  |  |
| Minimum password length                           | No minimum     Ietters        |           |  |  |  |  |
| Regular expressions passwords must match          |                               |           |  |  |  |  |
| Human-readable description for regular expression |                               |           |  |  |  |  |
| Days before password must be changed              | • Change never required (     | days      |  |  |  |  |
| Days before un-changed password locks account     | • Account is never locked     | days      |  |  |  |  |
| Disallow passwords containing username?           | 🔿 Yes 💽 No                    |           |  |  |  |  |
| Disallow dictionary word passwords?               | 🔿 Yes 💽 No                    |           |  |  |  |  |
| Number of old passwords to reject                 | • No limit on password re-use | passwords |  |  |  |  |
| Save                                              |                               |           |  |  |  |  |

Return to user list

### **User and Group Database**

This option allows users to configure the user and group database settings. When finished, click **Save**. For other configurations, click **Return to Webmin configuration**.

|                                                 |                         | e.eep = e.eep        |
|-------------------------------------------------|-------------------------|----------------------|
| Options for database backend                    | for users and groups    |                      |
| Use only local files to store                   | users and groups        |                      |
| Use MySQL database                              | Hostname                |                      |
|                                                 | Username                |                      |
|                                                 | Password                |                      |
|                                                 | Database name           |                      |
| Use PostgreSQL database                         | Hostname                |                      |
|                                                 | Username                |                      |
|                                                 | Password                |                      |
|                                                 | Database name           |                      |
| Use LDAP server                                 | Hostname                |                      |
|                                                 | Connection encryption   | None      SSL TLS    |
|                                                 | Username                |                      |
|                                                 | Password                |                      |
|                                                 | Create under DN         |                      |
|                                                 | Object class for users  | webminUser           |
|                                                 | Object class for groups | webminGroup          |
|                                                 | Download LDAP Schema    |                      |
|                                                 |                         |                      |
| <ul> <li>Add new users to database s</li> </ul> | elected above Add new   | users to local files |

## **Configuring System**

When you click **System**, nine options will be displayed. Click an option to proceed with configuration.

System
 Bootup and Shutdown
 Disk and Network Filesystems
 Initial System Bootup
 Running Processes
 Scheduled Cron Jobs
 Software Package Updates
 Software Packages
 System Documentation
 System Logs

## **Bootup and Shutdown**

This function allows users to enable specific actions when the system boots up or shuts down.

| Мо  | Module Config Bootup and Shutdown |           |                                                                 |  |  |  |
|-----|-----------------------------------|-----------|-----------------------------------------------------------------|--|--|--|
|     | Boot system : SysV init           |           |                                                                 |  |  |  |
| Cre | ate a new bootup and shutdow      | n action. |                                                                 |  |  |  |
|     | Action                            | At boot?  | Description                                                     |  |  |  |
|     | apache2                           | No        | Start/stop apache2 web server                                   |  |  |  |
|     | boot_scripts.sh                   | No        | Enable service provided by daemon.                              |  |  |  |
|     | bootlogs                          | Yes       | Various things that don't need to be done particularly          |  |  |  |
|     | bootmisc.sh                       | No        | Some cleanup. Note, it need to run after mountnfs-bootclean.sh. |  |  |  |
|     | checkfs.sh                        | No        | Check all filesystems.                                          |  |  |  |
|     | checkroot-bootclean.sh            | No        | Clean temporary filesystems after                               |  |  |  |
|     | checkroot.sh                      | No        | Check to root file system.                                      |  |  |  |
|     | cron                              | Yes       | cron is a standard UNIX program that runs user-specified        |  |  |  |
|     | dbus                              | Yes       | D-Bus is a simple interprocess messaging system, used           |  |  |  |
|     | halt                              | No        |                                                                 |  |  |  |
|     | heartbeat                         | Yes       | High-availability services.                                     |  |  |  |
|     | hostname.sh                       | No        | Read the machines hostname from /etc/hostname, and              |  |  |  |
|     | hwclock.sh                        | No        |                                                                 |  |  |  |
|     | isc-dhcp-server                   | Yes       | Dynamic Host Configuration Protocol Server                      |  |  |  |
|     | killprocs                         | No        | executed by init(8) upon entering runlevel 1 (single).          |  |  |  |
|     | kmod                              | No        | Load the modules listed in /etc/modules.                        |  |  |  |
|     | logd                              | Yes       | ha_logd logging daemon                                          |  |  |  |
|     | motd                              | Yes       | /etc/motd is user-editable and static. This script              |  |  |  |
|     | mountall-bootclean.sh             | No        | Clean temporary filesystems after                               |  |  |  |
|     | mountall.sh                       | No        |                                                                 |  |  |  |
|     | mountdevsubfs.sh                  | No        | Mount the virtual filesystems the kernel provides               |  |  |  |
|     | mountkernfs.sh                    | No        | Mount initial set of virtual filesystems the kernel             |  |  |  |
|     | mountnfs-bootclean.sh             | No        | Clean temporary filesystems after                               |  |  |  |
|     | mountnfs.sh                       | No        | Network file systems are mounted by                             |  |  |  |
|     | mtab.sh                           | No        | Update the mount program's mtab file after                      |  |  |  |
|     |                                   | Yes       | Run /etc/init d/mx_uc8100 if it exist                           |  |  |  |

#### Click a button to perform the associated function.

| Start Stop Restart St                                                                                                    | art On Boot Disable On Boot Start Now and On Boot Disable Now and On Boot                                                                                                    |  |  |  |  |
|----------------------------------------------------------------------------------------------------|----------------------------------------------------------------------------------------------------|--|--|--|--|
| Change to runlevel: 2                                                                                                    | Click this button to switch your system from the current runlevel to the selected one. This will cause all the actions in the current level to be stopped, and then all the actions in the new runlevel to be started. |  |  |  |  |
| Reboot System Click on this button to immediately reboot the system. All currently logged in users will be disconnected and all services will be re-started |                                                                                                    |  |  |  |  |
| Shutdown System                                                                                                    | Click on this button to immediately shutdown the system. All services will be stopped, all users disconnected and the system powered off (if your hardware supports it).                                               |  |  |  |  |

## **Disk and Network Filesystems**

This option allows users to mount the system files to the UC-8100 computer. Select the file from the Type drop-down list, and then click Add mount.

| Module Config       | Disk and Netw                             | ork Filesystems |      |         | Search Docs |
|---------------------|-------------------------------------------|-----------------|------|---------|-------------|
| Add mount Type:     | Apple Filesystem (hfs)                    |                 |      |         |             |
| Mounted as          | Туре                                      | Location        | Used | In use? | Saved?      |
| / (Root filesystem) | New Linux Native Filesystem (ext4)        | /dev/root       | 75%  | Yes     | No          |
| /run                | RAM/Swap Disk (tmpfs)                     | tmpfs           | 0%   | Yes     | No          |
| /run/lock           | RAM/Swap Disk (tmpfs)                     | tmpfs           | 0%   | Yes     | No          |
| /proc               | Kernel Filesystem (proc)                  | proc            |      | Yes     | No          |
| /sys                | Kernel Filesystem (sysfs)                 | sysfs           |      | Yes     | No          |
| /dev                | RAM/Swap Disk (tmpfs)                     | tmpfs           | 0%   | Yes     | No          |
| /run/shm            | RAM/Swap Disk (tmpfs)                     | tmpfs           | 0%   | Yes     | No          |
| /dev/pts            | Pseudoterminal Device Filesystem (devpts) | devpts          |      | Yes     | No          |

Add mount Type: Apple Filesystem (hfs)

٢

## **Initial System Bootup**

This option allows users to create or delete the initial process file when the computer is booting up.

| Help<br>Module C | Help<br>Adule Config Initial System Bootup Ser |                               |                         |                                                                 |  |
|------------------|------------------------------------------------|-------------------------------|-------------------------|-----------------------------------------------------------------|--|
| Select all       | .   Invert selecti                             | on.   Create a new init proce | SS.                     |                                                                 |  |
| ID               | Active?                                        | Bootup runlevel               | Action                  | Process                                                         |  |
| id               | Yes                                            | 2                             | After system boot       |                                                                 |  |
| 🗆 si             | Yes                                            | None                          | During system boot      | /etc/init.d/rcS                                                 |  |
| □ ~~             | Yes                                            | S                             | Wait                    | /sbin/sulogin                                                   |  |
| 01               | Yes                                            | 0                             | Wait                    | /etc/init.d/rc 0                                                |  |
| 🗆 I1             | Yes                                            | 1                             | Wait                    | /etc/init.d/rc 1                                                |  |
| I2               | Yes                                            | 2                             | Wait                    | /etc/init.d/rc 2                                                |  |
| 🗆 I3             | Yes                                            | 3                             | Wait                    | /etc/init.d/rc 3                                                |  |
| □ I4             | Yes                                            | 4                             | Wait                    | /etc/init.d/rc 4                                                |  |
| I5               | Yes                                            | 5                             | Wait                    | /etc/init.d/rc 5                                                |  |
| I6               | Yes                                            | 6                             | Wait                    | /etc/init.d/rc 6                                                |  |
| 🗆 z6             | Yes                                            | 6                             | Respawn process         | /sbin/sulogin                                                   |  |
| 🗆 ca             | Yes                                            | 1, 2, 3, 4, 5                 | Ctrl-Alt-Del            | /sbin/shutdown -t1 -a -r now                                    |  |
| 🗌 kb             | No                                             | None                          | Special key combination | /bin/echo "Keyboard Requestedit /etc/inittab to let this work." |  |
| 🗌 pf             | Yes                                            | None                          | Power goes down         | /etc/init.d/powerfail start                                     |  |
| 🗆 pn             | Yes                                            | None                          | Power fail              | /etc/init.d/powerfail now                                       |  |
| 🗆 ро             | Yes                                            | None                          | Power is restored       | /etc/init.d/powerfail stop                                      |  |
| □ 1              | No                                             | 2, 3, 4, 5                    | Respawn process         | /sbin/getty 38400 tty1                                          |  |
| 2                | No                                             | 2, 3                          | Respawn process         | /sbin/getty 38400 tty2                                          |  |
| 3                | No                                             | 2, 3                          | Respawn process         | /sbin/getty 38400 tty3                                          |  |
| □ 4              | No                                             | 2, 3                          | Respawn process         | /sbin/getty 38400 tty4                                          |  |
| 5                | No                                             | 2, 3                          | Respawn process         | /sbin/getty 38400 tty5                                          |  |
| 6                | No                                             | 2, 3                          | Respawn process         | /sbin/getty 38400 tty6                                          |  |
| 🗆 ТО             | Yes                                            | 2, 3                          | Respawn process         | /sbin/getty -L ttyO0 115200 vt102                               |  |
| 🗆 ТО             | No                                             | 2, 3                          | Respawn process         | /sbin/getty -L ttyS0 9600 vt100                                 |  |
| 🗆 T1             | No                                             | 2, 3                          | Respawn process         | /sbin/getty -L ttyS1 9600 vt100                                 |  |
| □ Т3             | No                                             | 2, 3                          | Respawn process         | /sbin/mgetty -x0 -s 57600 ttyS3                                 |  |

If you want to delete something, select the ID and click **Delete Selected Processes** at the bottom of this page.

| 6                                                            | No  | 2, 3 | Respawn process | /sbin/getty 38400 tty6            |
|--------------------------------------------------------------|-----|------|-----------------|-----------------------------------|
| 🗆 ТО                                                         | Yes | 2, 3 | Respawn process | /sbin/getty -L ttyO0 115200 vt102 |
| 🗆 ТО                                                         | No  | 2, 3 | Respawn process | /sbin/getty -L ttyS0 9600 vt100   |
| 🗆 T1                                                         | No  | 2, 3 | Respawn process | /sbin/getty -L ttyS1 9600 vt100   |
| 🗆 ТЗ                                                         | No  | 2, 3 | Respawn process | /sbin/mgetty -x0 -s 57600 ttyS3   |
| Select all.   Invert selection.   Create a new init process. |     |      |                 |                                   |
| Delete Selected Processes                                    |     |      |                 |                                   |

Apply Init Configuration Click this button to apply the current SysV Init Configuration by running the command telinit q. Be aware that any mistakes in your configuration may make the system unusable when this command is run.

You may also click **Create a new init process** to create a new one.

| Module Index    | Edit Process                |  |  |  |
|-----------------|-----------------------------|--|--|--|
| Process Details |                             |  |  |  |
| ID              |                             |  |  |  |
| Active?         | O Yes ◯ No                  |  |  |  |
| Bootup runlevel | unlevel 0 1 2 3 4 5 6 a b c |  |  |  |
| Action          |                             |  |  |  |
| Process         |                             |  |  |  |
| Create          |                             |  |  |  |

Return to process list

## **Running Processes**

This option allows users to view the current running processes.

| Help<br>Module Config<br>Display : PID   User   Memory   CPU   Search   Run. |                     |                   |                                                                               |
|------------------------------------------------------------------------------|---------------------|-------------------|-------------------------------------------------------------------------------|
| Real men                                                                     | nory: 245.37 MB tot | al / 193.30 MB fr | ee / 136.22 MB cached Swap space: 0 bytes total / 0 bytes free                |
| ID                                                                           | Owner               | Size              | Command                                                                       |
| 3132                                                                         | root                | 27372 kB          | /usr/sbin/rsyslogd -c5                                                        |
| 18189                                                                        | root                | 21868 kB          | /usr/local/libexec/qmi-proxy                                                  |
| 18203                                                                        | root                | 17864 kB          | /usr/share/webmin/proc/index_size.cgi                                         |
| 9979                                                                         | root                | 16404 kB          | /usr/bin/perl /usr/share/webmin/miniserv.pl /etc/webmin/miniserv.conf         |
| 15482                                                                        | proftpd             | 8296 kB           | proftpd: (accepting connections)                                              |
| 2322                                                                         | root                | 6088 kB           | /usr/sbin/sshd                                                                |
| 2197                                                                         | root                | 6024 kB           | /usr/sbin/dhcpd -q -cf /etc/dhcp/dhcpd.conf -pf /var/run/dhcpd.pid            |
| 28338                                                                        | root                | 5020 kB           | ha_logd: read process                                                         |
| 28339                                                                        | root                | 5020 kB           | ha_logd: write process                                                        |
| 2490                                                                         | root                | 4248 kB           | -bash                                                                         |
| 3647                                                                         | root                | 4128 kB           | dhclient wwan0                                                                |
| 2148                                                                         | root                | 3384 kB           | /usr/sbin/cron                                                                |
| 2353                                                                         | tss                 | 3232 kB           | /usr/sbin/tcsd                                                                |
| 18181                                                                        | root                | 3172 kB           | awk {print \$2}                                                               |
| 2437                                                                         | root                | 2788 kB           | /bin/login                                                                    |
| 2145                                                                         | messagebus          | 2588 kB           | /usr/bin/dbus-daemonsystem                                                    |
| 18211                                                                        | root                | 2492 kB           | pscols 2048 -eo user:80,ruser:80,group:80,rgroup:80,pid,ppid,pgid,pcpu,vsz,ni |
| 656                                                                          | root                | 2288 kB           | udevddaemon                                                                   |
| 26211                                                                        | root                | 2284 kB           | udevddaemon                                                                   |
| 26212                                                                        | root                | 2284 kB           | udevddaemon                                                                   |
| 2407                                                                         | root                | 2248 kB           | /bin/bash /sbin/chk_signal                                                    |
| 18179                                                                        | root                | 2248 kB           | /bin/bash /sbin/chk_signal                                                    |
| 1                                                                            | root                | 1688 kB           | init [2]                                                                      |
| 18210                                                                        | root                | 1368 kB           | sh -c pscols 2048 -eo user:80,ruser:80,group:80,rgroup:80,pid,ppid,pgid,pcpu, |
| 2415                                                                         | root                | 1344 kB           | /sbin/push_btn                                                                |

Click Search to search for a the specific process. You can also terminate or kill a process by clicking the specific buttons.

| Help<br>Module Config Running Processes |                                                    | R                           | unning Processes                        |  |
|-----------------------------------------|----------------------------------------------------|-----------------------------|-----------------------------------------|--|
| Display : Pl                            | Display : PID   User   Memory   CPU   Search   Run |                             |                                         |  |
| Owned by                                |                                                    | y OMatchi                   | ing                                     |  |
| Using more CPU than                     |                                                    | <b>n</b> %                  |                                         |  |
| Using filesystem                        |                                                    | n / ᅌ                       |                                         |  |
|                                         | OUsing fil                                         | e                           |                                         |  |
| ☐ Ignore search processes in result     |                                                    |                             |                                         |  |
| Search                                  |                                                    |                             |                                         |  |
| ID                                      | Owner                                              | CPU Started                 | Command                                 |  |
| 7045                                    | root 7                                             | 70.0 % 05:55                | /usr/share/webmin/proc/index_search.cgi |  |
| Send Signa                              | I HUP ᅌ Termina                                    | te Processes Kill Processes |                                         |  |

## **Scheduled Cron Jobs**

This option allows users to view the current scheduled cron jobs, or create a new scheduled cron job.

| Module Config |                   | Scheduled Cron Jobs                                                                                                    |      |
|---------------|-------------------|----------------------------------------------------------------------------------------------------|------|
| Find Cron j   | obs matching      | Search                                                                                                    |      |
| Select all.   | Invert selection. | Create a new scheduled cron job.   Create a new environment variable.   Control user access to cron jobs.                                                                                                    |      |
| User          | Active?           | Command                                                                                                    | Move |
| 🗆 root        | Yes               | /etc/cron.daily/bsdmainutils<br>/etc/cron.daily/dpkg<br>/etc/cron.daily/apt-show-versions<br>/etc/cron.daily/man-db<br>/etc/cron.daily/logrotate<br>/etc/cron.daily/apaswd<br>/etc/cron.daily/apache2<br>/etc/cron.daily/apt |      |
| root          | Yes               | /etc/cron.weekly/man-db                                                                                                    |      |
| root          | Yes               | [-x /usr/lib/php5/maxlifetime ] && [-d /var/lib/php5 ] && find /var/lib/php5/                                                                                                    |      |
| Select all.   | Invert selection. | Create a new scheduled cron job.   Create a new environment variable.   Control user access to cron jobs.                                                                                                    |      |

Delete Selected Jobs Disable Selected Jobs Enable Selected Jobs

To create a new cron job, click the **Create a new scheduled cron job** button, and enter the information in the fields as required. When finished, click **Create**.

| Module Index                                                                                                    | С                                                                                                    | reate Cron Job                                                                                                    |                                                                                                    |                                                                                        |
|----------------------------------------------------------------------------------------------------|----------------------------------------------------------------------------------------------------|----------------------------------------------------------------------------------------------------|----------------------------------------------------------------------------------------------------|----------------------------------------------------------------------------------------|
| Job Details                                                                                                    |                                                                                                    |                                                                                                    |                                                                                                    |                                                                                        |
| Execute cron job as                                                                                                    |                                                                                                    |                                                                                                    |                                                                                                    |                                                                                        |
| Active? 💽 Ye                                                                                                    | s 🔿 No                                                                                                    |                                                                                                    |                                                                                                    |                                                                                        |
| Command                                                                                                    |                                                                                                    |                                                                                                    |                                                                                                    |                                                                                        |
| Input to command                                                                                                    |                                                                                                    |                                                                                                    |                                                                                                    |                                                                                        |
|                                                                                                    |                                                                                                    |                                                                                                    |                                                                                                    |                                                                                        |
| Description                                                                                                    |                                                                                                    |                                                                                                    | 1                                                                                                    |                                                                                        |
| Description                                                                                                    |                                                                                                    |                                                                                                    |                                                                                                    |                                                                                        |
| When to execute                                                                                                    |                                                                                                    |                                                                                                    |                                                                                                    |                                                                                        |
| • Simple schedule Hourly                                                                                                    | <ul> <li>I mes and dates selected</li> </ul>                                                                                                    | below                                                                                                    |                                                                                                    |                                                                                        |
| Minutes                                                                                                    | Hours                                                                                                    | Days                                                                                                    | Months                                                                                                    | Weekdays                                                                               |
| • All                                                                                                    |                                                                                                    | All     Selected                                                                                                    |                                                                                                    |                                                                                        |
| Selecter         3           0         12         24         36         48           1         13         25         37         49           2         14         26         38         50           3         15         27         39         51           4         16         28         40         52           5         17         29         41         53           6         18         30         42         54           7         19         31         43         55           8         20         32         44         56           9         21         33         45         57           10         22         34         46         58           11         23         35         47         59 | Selected            0         12         1           1         13            2         14            3         15            4         16            5         17         6           6         18            7         19         8           20         9         21           10         22            11         22 | 13       25         1       13       25         2       14       26         3       15       27         4       16       28         5       17       29         6       18       30         7       19       31         8       20       9         9       21       10         10       22       11         11       23       12         20       40       50 | January<br>February<br>March<br>April<br>May<br>June<br>July<br>August<br>September<br>October<br>November<br>December | Selected<br>Sunday<br>Monday<br>Tuesday<br>Wednesday<br>Thursday<br>Friday<br>Saturday |
| Date range to execute                                                                                                    | ac) to select and de-select minu                                                                                                    | teo, nouro, uayo anu muntins.                                                                                                    |                                                                                                    |                                                                                        |
| Run on any date                                                                                                    |                                                                                                    |                                                                                                    |                                                                                                    |                                                                                        |
| Only run from / Jan 🗘 /                                                                                                    | Only run from / Jan ♥/ to / Jan ♥/                                                                                                    |                                                                                                    |                                                                                                    |                                                                                        |
| Create                                                                                                    |                                                                                                    |                                                                                                    |                                                                                                    |                                                                                        |

You may also create a new environment variable by clicking the **Creating a new environment variable** button. When finished, click **Create**.

| Module Index                                                | Create Environment Variable                                       |  |
|-------------------------------------------------------------|-------------------------------------------------------------------|--|
| Note - This environment variable setting will only apply to | Cron jobs after it in the list of jobs on the module's main page. |  |
| Environment variable details                                |                                                                   |  |
| For user                                                    |                                                                   |  |
| Active?                                                     | ⊙ Yes ◯ No                                                        |  |
| Variable name                                               |                                                                   |  |
| Value                                                       |                                                                   |  |
| Add environment variable                                    | • Before all Cron jobs for user                                   |  |
| Create                                                      |                                                                   |  |
| Return to cron list                                         |                                                                   |  |

If you want to allow some users to access the cron jobs, click the **Control user access to cron job** button. When finished, click **Save**.

| Module Index                                          | Control Cron Access    |
|-------------------------------------------------------|------------------------|
| This form allows you to control which users can creat | ate and run cron jobs. |
| <ul> <li>Allow all users</li> </ul>                   |                        |
| Allow only listed users                               |                        |
| O Deny only listed users                              |                        |
| Save                                                  |                        |
| <ul> <li>Return to cron list</li> </ul>               |                        |

## Software Package Updates

This option allows users to update the software package on the UC-8100 computer. Select the package, and then click Update Selected Packages. You may also click Refresh Available Packages to view the packages to be updated.

| Module Config                  |                             | Software Packa                           | ge Up      | dates   | 6                                  |                |
|--------------------------------|-----------------------------|------------------------------------------|------------|---------|------------------------------------|----------------|
| States to display:             |                             | Installed   Only updates   Only new      |            |         |                                    |                |
| Find packages matching:        |                             |                                          | Search     | Show Al |                                    |                |
| Found 20 matching package      | jes                         |                                          |            |         |                                    |                |
| Select all.   Invert selection |                             |                                          |            |         |                                    |                |
| Package                        | Description                 |                                          |            |         | Status                             | Source         |
| 🗹 dpkg                         | armhf Debian package m      | nanagement system                        |            |         | New version 1.16.16                | Wheezy         |
| dpkg-dev                       | all Debian package deve     | lopment tools                            |            |         | New version 1.16.16                | Wheezy         |
| 🗹 file                         | armhf Determines file typ   | be using "magic" numbers                 |            |         | New version 5.11-2+deb7u8          | Wheezy         |
| libapache2-mod-php5            | armhf server-side, HTML     | -embedded scripting language (Apach      | e 2 module | )       | New version 5.4.39-0+deb7u2        | Wheezy         |
| libdpkg-perl                   | all Dpkg perl modules       |                                          |            |         | New version 1.16.16                | Wheezy         |
| Iibldap-2.4-2                  | armhf OpenLDAP librarie     | es                                       |            |         | New version 2.4.31-2               | Wheezy         |
| Iibmagic1                      | armhf File type determina   | ation library using "magic" numbers      |            |         | New version 5.11-2+deb7u8          | Wheezy         |
| libmysqlclient18               | armhf MySQL database        | client library                           |            |         | New version 5.5.43-0+deb7u1        | Wheezy         |
| libssl1.0.0                    | armhf SSL shared librarie   | es                                       |            |         | New version 1.0.1e-2+deb7u16       | Wheezy         |
| libtasn1-3                     | armhf Manage ASN.1 str      | ructures (runtime)                       |            |         | New version 2.13-2+deb7u2          | Wheezy         |
| Iibxml2                        | armhf GNOME XML libra       | ary                                      |            |         | New version 2.8.0+dfsg1-7+wheezy4  | Wheezy         |
| mysql-common                   | all MySQL database com      | nmon files, e.g. /etc/mysql/my.cnf       |            |         | New version 5.5.43-0+deb7u1        | Wheezy         |
| ntpdate                        | armhf client for setting sy | stem time from NTP servers               |            |         | New version 4.2.6.p5+dfsg-2+deb7u4 | Wheezy         |
| openssl                        | armhf Secure Socket Lay     | ver (SSL) binary and related cryptogram  | hic tools  |         | New version 1.0.1e-2+deb7u16       | Wheezy         |
| ohp5                           | all server-side. HTML-en    | nbedded scripting language (metapack     | age)       |         | New version 5.4.39-0+deb7u2        | Wheezy         |
| ohp5-cli                       | armhf command-line inte     | erpreter for the php5 scripting language | 5.7        |         | New version 5.4.39-0+deb7u2        | Wheezy         |
| php5-common                    | armhf Common files for r    | packages built from the php5 source      |            |         | New version 5.4.39-0+deb7u2        | Wheezy         |
| 2 php5-mysal                   | armhf MvSQL module for      | r php5                                   |            |         | New version 5.4.39-0+deb7u2        | Wheezy         |
|                                | armhf Point-to-Point Prot   | tocol (PPP) - daemon                     |            |         | New version 2.4.5-5.1+deb7u2       | Wheezy         |
| ✓ tzdata                       | all time zone and davligh   | it-saving time data                      |            |         | New version 2015b-0wheezv1         | Wheezy-update  |
| Coloria II I Invest coloritor  | an anto zono ana dayigi     | a data data                              |            |         | ton totolon zo tob-ownoozy i       | rineezy-update |

Update Selected Packages Refresh Available Packages

You may also perform the scheduled checking options at the bottom of this page. When finished, click Save.

| 🗹 ррр                          | armhf Point-to-Point Protocol (PPP) - daemon                             | New version 2.4.5-5.1+deb7u2 | Wheezy         |
|--------------------------------|--------------------------------------------------------------------------|------------------------------|----------------|
| ✓ tzdata                       | all time zone and daylight-saving time data                              | New version 2015b-0wheezy1   | Wheezy-updates |
| Select all.   Invert selection | n.<br>s Refresh Available Packages                                       |                              |                |
| Scheduled checking of          | otions                                                                   |                              |                |
| Check for updates on           | schedule? 💿 No 🔿 Yes, every 🛛 day 📑 📀                                    |                              |                |
| Email updates                  | s report to                                                              |                              |                |
| Action when upda               | te needed 🧿 Just notify 🗌 Install security updates 🔵 Install any updates |                              |                |

Save

## **Software Packages**

This option allows users to search for installed packages, or install a new package. You may also upgrade all packages on this page.

| Help<br>Module Config         | Software Packages                                                                   | Search Docs  |
|-------------------------------|-------------------------------------------------------------------------------------|--------------|
| Installed Packages            |                                                                                     |              |
| Search For Package:           |                                                                                     | Package Tree |
| Install a New Package         |                                                                                     |              |
| Select the location to instal | l a new Debian DPKG package from                                                    |              |
| From local file               |                                                                                     |              |
| From uploaded file            | Choose File No file chosen                                                          |              |
| From ftp or http URL          |                                                                                     |              |
| Package from APT              | Search APT                                                                          |              |
| Install                       |                                                                                     |              |
| Identify a File               |                                                                                     |              |
| Enter a command or the pa     | thname of a file to search the Debian DPKG database for.                            |              |
| Search For:                   |                                                                                     |              |
| Upgrade All Packages          | 3                                                                                   |              |
| APT package upgrade o         | ptions                                                                              |              |
| Resynchroniz                  | e package list (update) 💿 Yes 🔿 No                                                  |              |
|                               | Upgrade mode 🔿 Distribution upgrade (upgrade-dist) 🗋 Normal upgrade 🗿 Don't upgrade |              |
| Only show which packa         | ges would be upgraded OYes SNo                                                      |              |
| Upgrade Now                   |                                                                                     |              |

## **System Documentation**

This option allows users to search the system documentation. Type key words in the **Search for** field, and then click **Search**.

| Help<br>Module Config       |                                                                                                    | Syste          | m Documentation |                       |
|-----------------------------|----------------------------------------------------------------------------------------------------|----------------|-----------------|-----------------------|
| System doo                  | cumentation search                                                                                            |                |                 |                       |
| Search for                  |                                                                                                    |                |                 |                       |
|                             | <ul> <li>Match all          Match any</li> </ul>                                                              |                |                 |                       |
| Match                       | <ul> <li>Name only          Name and contents</li> </ul>                                                      |                |                 |                       |
| Search in                   | Manual pages     Webmin help     Package documentation     Perl module documentation     Google search engine |                |                 |                       |
| Search                      |                                                                                                    |                |                 |                       |
| When searc                  | hing documentation from another module, allow                                                                 | v searching in |                 |                       |
| 🗹 Manual p                  | pages                                                                                                    | 🗸 Webmin H     | Help            | Package documentation |
| ✓ Perl module documentation |                                                                                                    | 🗹 Google se    | earch engine    |                       |
| Save                        |                                                                                                    |                |                 |                       |

## System Log

This option allows users to view and edit the current system log, or create a new system log.

| Module Config                   | System Logs |                          | Search Docs |
|---------------------------------|-------------|--------------------------|-------------|
| Add a new system log.           |             |                          |             |
| Log destination                 | Active?     | Messages selected        |             |
| File /var/log/auth.log          | Yes         | auth,authpriv.*          | View        |
| File /var/log/syslog            | Yes         | *.* ; auth,authpriv.none | View        |
| File /var/log/cron.log          | No          | cron.*                   |             |
| File /var/log/daemon.log        | Yes         | daemon.*                 | View        |
| File /var/log/kern.log          | Yes         | kern.*                   | View        |
| File /var/log/lpr.log           | Yes         | lpr.*                    | View        |
| File /var/log/mail.log          | Yes         | mail.*                   | View        |
| File /var/log/user.log          | Yes         | user.*                   | View        |
| File /var/log/mail.info         | Yes         | mail.info                | View        |
| File /var/log/mail.warn         | Yes         | mail.warn                | View        |
| File /var/log/mail.err          | Yes         | mail.err                 | View        |
| File /var/log/news/news.crit    | Yes         | news.crit                | View        |
| File /var/log/news/news.err     | Yes         | news.err                 | View        |
| File /var/log/news/news.notice  | Yes         | news.notice              | View        |
| File /var/log/debug             | Yes         | news.none ; mail.none    | View        |
| File /var/log/messages          | Yes         | mail,news.none           | View        |
| Users :omusrmsg:*               | Yes         | *.emerg                  |             |
| File /dev/tty8                  | No          | *.=notice ; *.=warn      |             |
| Named pipe /dev/xconsole        | Yes         | *.=notice ; *.=warn      |             |
| File /var/log/apache2/error.log | Yes         | Apache error log         | View        |
| Output from dmesg               | Yes         | Kernel messages          | View        |
| File /var/webmin/miniserv.error | Yes         | Webmin error log         | View        |
| Add a new system log.           |             |                          |             |
| View log file:                  | View        |                          |             |

Apply Changes Click this button to make the current configuration active by killing the running syslog process and restarting it.

Click the system log you want to edit, and then provide the relevant information. Click **Save**. You may also delete this log by clicking **Delete**.

| Module Index Edit System Log |                              |  |  |  |
|------------------------------|------------------------------|--|--|--|
| Log destination              |                              |  |  |  |
| Log to 🧿 File                | /var/log/auth.log            |  |  |  |
|                              | ✓ Sync after each message?   |  |  |  |
| O Named pipe                 |                              |  |  |  |
| ◯ Local users                |                              |  |  |  |
| All logged-in us             | Sers                         |  |  |  |
| Syslog server of             | n                            |  |  |  |
| Logging active? • Yes O No   |                              |  |  |  |
| Message types to log         |                              |  |  |  |
| Facilities                   | Priorities                   |  |  |  |
| Many auth authpriv           | 🔿 None 💿 All 🔷 At or above 😒 |  |  |  |
| <ul> <li>Many</li> </ul>     | ONONE ○ All ○ At or above.   |  |  |  |
| Save View logfile Delete     |                              |  |  |  |
| Return to system logs        |                              |  |  |  |

Click **Add a new system log**, and find the log you want to add in the specific field. When finished, click **Save**.

| Module Index         |                                                     | Add System Lo                           | og                         |
|----------------------|-----------------------------------------------------|-----------------------------------------|----------------------------|
| Log destination      |                                                     |                                         |                            |
| Log to               | <ul> <li>File</li> </ul>                            | /var/log/<br>✔ Sync after each message? |                            |
|                      | <ul> <li>Named pipe</li> <li>Local users</li> </ul> |                                         |                            |
|                      | All logged-in user                                  | S                                       |                            |
| Logging active?      | 💿 Yes 🔵 No                                          |                                         |                            |
| Message types to log |                                                     |                                         |                            |
| Facilities           |                                                     | Pri                                     | orities                    |
| Many     Save        |                                                     | ٩ 🔾                                     | None All At or above ᅌ 🔷 🗘 |

Return to system logs

## **Configuring Server**

Click **Sever**. Three options will be displayed. Click the appropriate option to continue the configuration you would like to take care of.

| Servers          |  |
|------------------|--|
| Apache Webserver |  |
| DHCP Server      |  |
| Read User Mail   |  |

## **Apache Webserver**

This option allows users to view or delete the current Apache Webservers. You may also create a virtual host on this page.

| Module Config                  |                                                       |                          | Apache Webserver<br>Apache version 2.2.22                                                             | Start Apache<br>Search Docs |
|--------------------------------|-------------------------------------------------------|--------------------------|----------------------------------------------------------------------------------------------------|-----------------------------|
| Global configuration           | Existing virtual hosts                                | Create virtual host      |                                                                                                    |                             |
| Select all.   Invert selection | on.                                                   |                          |                                                                                                    |                             |
|                                | Defines the default settin<br>Address Any<br>Port Any | ngs for all other virtua | al servers, and processes any unhandled requests.<br>Server Name Automatic<br>Document Roof Automatic |                             |
| Default Server                 |                                                       |                          |                                                                                                    |                             |
| <b>S</b>                       | Handles the name-base<br>Address Any<br>Port 80       | d server on address      | *.<br>Server Name Automatic<br>Document Root /var/www                                                 |                             |
| Virtual Server                 |                                                       |                          |                                                                                                    |                             |
| Select all.   Invert selection | on.                                                   |                          |                                                                                                    |                             |
| Delete Selected Servers        |                                                       |                          |                                                                                                    |                             |

Click **Create virtual host**. You may configure the settings of the virtual host. When finished, click **Create Now**.

| Module Config                   |                                                                                           | Apache Webserver<br>Apache version 2.2.22 | Start Apache<br>Search Docs |
|---------------------------------|-------------------------------------------------------------------------------------------|-------------------------------------------|-----------------------------|
| Global configuration Existing v | rtual hosts Create virtual host                                                           |                                           |                             |
| Create a New Virtual Server     |                                                                                           |                                           |                             |
| Handle connections to address   | <ul> <li>Those not handled by another s</li> <li>Any address</li> </ul>                   | server                                    |                             |
|                                 | O Specific address                                                                        |                                           |                             |
|                                 | <ul> <li>Add name virtual server addres</li> <li>Listen on address (if needed)</li> </ul> | s (if needed)                             |                             |
| Port                            | Obefault Any • 80                                                                         |                                           |                             |
| Document Root                   |                                                                                           |                                           |                             |
|                                 | Allow access to this directory                                                            |                                           |                             |
| Server Name                     | • Automatic                                                                               |                                           |                             |
| Add virtual server to file      | Standard httpd.conf file<br>New file under virtual servers di                             | rectory /etc/apache2/sites-available      |                             |
|                                 | Selected file                                                                             |                                           |                             |
| Copy directives from            | Nowhere 🗘                                                                                 |                                           |                             |
| Create Now                      |                                                                                           |                                           |                             |

## **DHCP Server**

This option allows users to configure the DHCP server settings. Various functions are also provided, including Edit Client Options, Edit TSIG-keys, Manually Edit Configuration, List Active Leases.

| Module Config                         | l                                           | DHCP Server<br>SC DHCPd version 4.2.2                                                 | Search Docs |
|---------------------------------------|---------------------------------------------|---------------------------------------------------------------------------------------|-------------|
| Subnets and Shared Netwo              | rks                                         |                                                                                       |             |
| Select all.   Invert selection.   Add | a new subnet.   Add a new shared network.   |                                                                                       |             |
| <u>s</u>                              |                                             |                                                                                       |             |
| □ 10.10.0.0                           |                                             |                                                                                       |             |
| Select all.   Invert selection.   Add | a new subnet.   Add a new shared network.   |                                                                                       |             |
| Delete Selected                       |                                             |                                                                                       |             |
| Hosts and Host Groups                 |                                             |                                                                                       |             |
| No hosts or groups have been def      | ined.                                       |                                                                                       |             |
| Add a new host.   Add a new host      | group.                                      |                                                                                       |             |
| DNS Zones                             |                                             |                                                                                       |             |
| No DNS zones have been define         | d yet.                                      |                                                                                       |             |
| Add a new DNS zone.                   |                                             |                                                                                       |             |
| Edit Client Options                   | Edit DHCP client options that apply to all  | subnets, shared networks, hosts and groups                                            |             |
| Edit TSIG-keys                        | Edit TSIG-keys (used for authenticating u   | updates to DNS servers)                                                               |             |
| Manually Edit Configuration           | Edit configuration file manually text       |                                                                                       |             |
| Edit Network Interface                | Set the network interfaces that the DHCP    | P server listens on when started.                                                     |             |
| List Active Leases                    | List leases currently issued by this DHCP   | e server for dynamically assigned IP addresses.                                       |             |
| Apply Changes                         | Click this button to apply the current conf | iguration to the running DHCP server, by stopping and restarting it.                  |             |
| Stop Server                           | Click this button to stop the running DHC   | P server on your system. When stopped, DHCP clients will not be able to request IP ad | dresses.    |

To edit the subnet settings of the current DHCP server, click the icon and then start configuring. When finished, click Save.

#### Module Index

| Module Index                                                                                                |                                          | E                                | dit Subnet                     |                                |        |         |
|----------------------------------------------------------------------------------------------------|------------------------------------------|----------------------------------|--------------------------------|--------------------------------|--------|---------|
| Subnet Details                                                                                              |                                          |                                  |                                |                                |        |         |
| Subnet description                                                                                          |                                          |                                  |                                |                                |        |         |
| Network address                                                                                             | 10.10.0.0                                |                                  | Netmask                        | 255.255.255.0                  |        |         |
| Address ranges                                                                                              | 10.10.0.25                               | 10.10.0.50                       | Dynamic BOOTP ?                | -                              | Dynami | BOOTP ? |
| Shared network                                                                                              | <none> ᅌ</none>                          |                                  | Default lease time             | <ul> <li>Default </li> </ul>   | secs   |         |
| Boot filename                                                                                               | None                                     |                                  | Maximum lease time             | <ul> <li>Default ()</li> </ul> | secs   |         |
| Boot file server                                                                                            | • This server                            |                                  | Server name                    | <ul> <li>Default ()</li> </ul> |        |         |
| Lease length for BOOTP clients                                                                              | • Forever                                | secs                             | Lease end for BOOTP clients    | <ul> <li>Never </li> </ul>     |        |         |
| Dynamic DNS enabled?                                                                                        | Yes No ODefault                          |                                  | Dynamic DNS domain name        | <ul> <li>Default </li> </ul>   |        |         |
| Dynamic DNS reverse domain                                                                                  | <ul> <li>Default </li> </ul>             |                                  | Dynamic DNS hostname           | • From client                  |        |         |
| Allow unknown clients?<br>Can clients update their own records?<br>Server is authoritative for this subnet? | Allow Deny Ig<br>Allow Deny Ig<br>Yes No | gnore  Oefault<br>gnore  Oefault |                                |                                |        |         |
| Hosts directly in this subnet                                                                               |                                          |                                  | Groups directly in this subnet |                                |        |         |
| Save                                                                                                    | Edit Client                              | Options                          | List Lea                       | ises                           |        | Delete  |
| Add a new host. Add a new host group.                                                                       |                                          |                                  |                                |                                |        |         |

#### Address Pools for Subnet

No address pools defined Add an address pool.

Return to subnet list

## **Read User Mail**

You can read user's email here.

Module Config

Read User Mail

None of the supported mail servers (Exim, Qmail, Postfix and Sendmail) were detected on your system. You will need to adjust the module configuration to set the mail server and possibly mail paths manually.

To configure the email settings, click module configuration. When finished, click Save.

|                                                       | Configuration                                                                |
|-------------------------------------------------------|------------------------------------------------------------------------------|
|                                                       | For module Read User Mail                                                    |
| Configurable options for Read User Mail               |                                                                              |
| User interface options                                |                                                                              |
| Width to wrap mail messages at                        | 80                                                                           |
| Width to wrap composed mail messages at               | Don't wrap                                                                   |
|                                                       | 80 columns (standard)                                                        |
|                                                       | Other size                                                                   |
| Mail messages to display per page                     | 20                                                                           |
| Show To: address in mailboxes?                        | ○ Yes 	 No                                                                   |
| Show buttons at top for                               | ${old o}$ Mailboxes and mails ${igodol o}$ Mailboxes only ${igodol o}$ Never |
| Show pager arrows at bottom for                       | $\odot$ Mailboxes and mails $\circledast$ Mailboxes only $\odot$ Never       |
| Show button to delete entire mailbox?                 | ○ Yes ◉ No                                                                   |
| Show number of messages in sent mail folder?          | ○ Yes ● No                                                                   |
| Forward messages with quoting?                        | ● Yes ○ No                                                                   |
| Ask for confirmation before deleting?                 | Yes                                                                          |
|                                                       | O No                                                                         |
|                                                       | For mbox files larger than                                                   |
| Show message body as                                  | Always plain text                                                            |
| Use HTML editor for composing?                        | Never                                                                        |
| HTML quoting mode                                     | ◎ Message below <hr/>                                                        |
|                                                       |                                                                              |
| Record the reading of mail in the Webmin Actions Log? | U Tes U NO                                                                   |

## **Configuring Others**

Click **Others**. Two options will be displayed. Click the appropriate option to take further action.

Others
 Command Shell
 File Manager

## **Command Shell**

This option allows users to manually execute the command shell from the system. Type the command in the field, and then click **Execute command**.

| Module Config               | Command Shell                                                                                          |                |
|-----------------------------|----------------------------------------------------------------------------------------------------|----------------|
| Enter a shell command to ex | ecute in the text field below. The cd command may be used to change directory for subsequent commands. |                |
| Execute command:            |                                                                                                    | Clear history  |
| Execute previous command    | /sbin/iptables -A FORWARD -i eth0 -o wwan1 -j ACCEPT                                                   | Clear commands |

## **File Manager**

This is an additional plug-in function.

## **Configuring Networking**

Click Networking. Three options will be displayed. Click the appropriate option to take further action.

Networking Bandwidth Monitoring Linux Firewall Network Configuration

## **Bandwidth Monitoring**

This option allows users to configure the network interface and the bandwidth condition.

| Help<br>Module Config                   |                |                 |                   |                   |                                                                        |              |        | Bandwidth Monitoring<br>Using IPtables firewall and Syslog                                                              |  |
|-----------------------------------------|----------------|-----------------|-------------------|-------------------|------------------------------------------------------------------------|--------------|--------|----------------------------------------------------------------------------------------------------|--|
| Before this module<br>added, and a sysl | e can<br>og co | repor<br>nfigur | t on n<br>ation ( | etworl<br>entry ( | k usa<br>create                                                        | ge on<br>ed. | i you  | system, it must be set up to monitor traffic on the selected external network interface. Several firewall rules must be |  |
| Warning - this m<br>network connect     | odule<br>ion.  | e will l        | og Al             | LL ne             | tworl                                                                  | k traf       | fic se | nt or received on the selected interface. This will consume a large amount of disk space and CPU time on a fast         |  |
| External network                        | inter          | face            | wwa               | n0 ᅌ              |                                                                        |              |        | Setup Now                                                                                                    |  |
| Show traffic by                         | hour           | r               | \$                | for               | <every< th=""><th>thing</th><th>&gt; (</th><th></th><th></th></every<> | thing        | > (    |                                                                                                    |  |
| For traffic after                       | /              | Jan             | <i></i>           |                   |                                                                        | :            | 00     |                                                                                                    |  |
| For traffic before                      | /              | Jan             | <u></u>           |                   |                                                                        | :            | 00     |                                                                                                    |  |
|                                         | 🗸 Se           | erver p         | orts o            | only?             | Re                                                                     | solve        | host   | names?                                                                                                    |  |
| Generate Report                         |                |                 |                   |                   |                                                                        |              |        |                                                                                                    |  |

Select the network interface, and then click Setup Now for additional configuration. When finished, click Save.

| Help<br>Module Config |      |          |                         |                                                       |           | Bandwidth Monitoring<br>Using IPtables firewall and Syslog                                                                     |
|-----------------------|------|----------|-------------------------|-------------------------------------------------------|-----------|----------------------------------------------------------------------------------------------------|
| Show traffic by       | hour |          | <ul> <li>for</li> </ul> | <everyt< th=""><th>thing&gt;</th><th>0</th></everyt<> | thing>    | 0                                                                                                    |
| For traffic after     | / J  | an ᅌ     | 1                       |                                                       | : 00      |                                                                                                    |
| For traffic before    | / J  | an ᅌ     | 1                       |                                                       | : 00      |                                                                                                    |
|                       | Serv | er ports | s only?                 | Res                                                   | olve hos  | stnames?                                                                                                    |
| Generate Report       |      |          |                         |                                                       |           |                                                                                                    |
| Update Statistics     |      |          | Cli                     | ck this                                               | button to | process all logged network traffic up to the current time, making it immediately available for reporting.                      |
| Turn Off Monitor      | ng   |          | Cli                     | ck this I<br>nain un                                  | button to | ) remove the firewall rules, syslog configuration and Cron job used for bandwidth monitoring. All existing collected data will |

## **Linux Firewall**

This option allows users to configure the firewall settings. You may also reset the firewall configuration on this page.

| Help<br>Module Config             | Linux Firewall<br>Rules file /etc/iptables.up.rules                                                     | Search Docs                                |
|-----------------------------------|----------------------------------------------------------------------------------------------------|--------------------------------------------|
| Showing IPtable: Packet filtering | filter)                                                                                                 | d a new chain named:                       |
| Incoming packets (INPUT) - Only   | applies to packets addressed to this host                                                               |                                            |
| There are no rules defined for th | s chain.                                                                                                |                                            |
| Set Default Action To: Accept     | 0                                                                                                    | Add Rule                                   |
| Forwarded packets (FORWARD)       | - Only applies to packets passed through this host                                                      |                                            |
| There are no rules defined for th | s chain.                                                                                                |                                            |
| Set Default Action To: Accept     |                                                                                                    | Add Rule                                   |
| Outgoing packets (OUTPUT) - Or    | ly applies to packets originated by this host                                                           |                                            |
| There are no rules defined for th | is chain.                                                                                               |                                            |
| Set Default Action To: Accept     |                                                                                                    | Add Rule                                   |
| Apply Configuration               | Click this button to make the firewall configuration listed above active. Any firewall rules curren     | tly in effect will be flushed and replaced |
| Revert Configuration              | Click this button to reset the configuration listed above to the one that is currently active.          |                                            |
| Activate at boot Yes • No         | Change this option to control whether your firewall is activated at boot time or not.                   |                                            |
| Reset Firewall                    | Click this button to clear all existing firewall rules and set up new rules for a basic initial configu | uration.                                   |

## **Network Configuration**

## **Network Interfaces**

This option allows users to activate, view, or apply the current network interfaces. Select the functions you wish to use.

| Module Index Network Interfaces                                                                                                    |                                       |                           |               |              |          |  |  |  |  |  |
|----------------------------------------------------------------------------------------------------|---------------------------------------|---------------------------|---------------|--------------|----------|--|--|--|--|--|
| Active Now Activated at Boot<br>Interfaces listed in this table will be activated when the system boots up, and will generally be active now too. |                                       |                           |               |              |          |  |  |  |  |  |
| Select all.   Invert selection.                                                                                                    | Add a new interface.   Add a new brid | dge.                      |               |              |          |  |  |  |  |  |
| Name                                                                                                    | Туре                                  | IPv4 address              | Netmask       | IPv6 address | Activate |  |  |  |  |  |
| eth0                                                                                                    | Ethernet                              | 192.168.3.127             | 255.255.255.0 |              | Yes      |  |  |  |  |  |
| eth1                                                                                                    | Ethernet                              | 192.168.4.127             | 255.255.255.0 |              | Yes      |  |  |  |  |  |
| lo                                                                                                    | Loopback                              | No address configured     | None          |              | Yes      |  |  |  |  |  |
| Select all.   Invert selection.                                                                                                    | Add a new interface. Add a new brid   | dge.                      |               |              |          |  |  |  |  |  |
| Delete Selected Interfaces                                                                                                    | Delete and Apply Selected Interfaces  | Apply Selected Interfaces |               |              |          |  |  |  |  |  |
| Return to network config                                                                                                    | uration                               |                           |               |              |          |  |  |  |  |  |

## **Routing and Gateways**

This option allows users to configure the routing and gateways configurations. When finished, click **Save**.

| Module Index       |                              |                        |                  | Routing and              | Gateways                                         |
|--------------------|------------------------------|------------------------|------------------|--------------------------|--------------------------------------------------|
| Boot time conf     | iguration                    | Active configuration   | n                |                          |                                                  |
| This section allow | s you to co                  | nfigure the routes the | at are activated | when the system boots up | , or when network settings are fully re-applied. |
| Routing configu    | uration acti                 | vated at boot time     |                  |                          |                                                  |
| Default router     | <ul> <li>None (or</li> </ul> | r from DHCP) O Gat     | eway             | eth0 ᅌ                   |                                                  |
| Act as router?     | 🔿 Yes 💿 N                    | lo                     |                  |                          |                                                  |
| Static routes      | Interface                    | Network                | Netmask          | Gateway                  |                                                  |
|                    |                              |                        |                  |                          |                                                  |
| Local routes       | Interface                    | Network                | Ne               | etmask                   |                                                  |
|                    |                              |                        |                  |                          |                                                  |
| Save               |                              |                        |                  |                          |                                                  |
| Return to netw     | work configu                 | uration                |                  |                          |                                                  |

## Hostname and DNS Client

This option allows users to configure the hostname and DNS client configuration. When finished, click Save.

| Module Index                | Hostname and DNS Client                       |
|-----------------------------|-----------------------------------------------|
| DNS Client Options          |                                               |
| Hostname                    | Моха                                          |
|                             | Update hostname in host addresses if changed? |
| Resolution order            | Hosts file                                    |
|                             | DNS O                                         |
|                             |                                               |
| DNS servers                 | 168.95.1.1 Search domains O None Listed       |
|                             | 168.95.192.1                                  |
|                             |                                               |
| Save                        |                                               |
| Return to network configura | ion                                           |

### **Host Addresses**

This option allows users to add a new host address or delete the existing one.

| Module Index                                              | Host Addresses   |  |
|-----------------------------------------------------------|------------------|--|
| Select all.   Invert selection.   Add a new host address. |                  |  |
| IP Address                                                | Hostnames        |  |
| □ 127.0.0.1                                               | localhost , Moxa |  |
| Select all.   Invert selection.   Add a new host address. |                  |  |
| Delete Selected Host Addresses                            |                  |  |
| Feturn to network configuration                           |                  |  |

## Hardware

Click **Hardware**. Two options will be displayed. Click the appropriate option to take further action.

Hardware
 Partitions on Local Disks
 System Time

## **Partitions and Local Disks**

This option allows users to edit the disk partitions. You may edit IDE parameters, or erase all partitions on the existing disks.

| Module Con                                            | nfig                                                                                                    |                                                   | Edit Disk Partitions<br>SD-Card device 2 |               |        |         |         |
|-------------------------------------------------------|----------------------------------------------------------------------------------------------------|---------------------------------------------------|------------------------------------------|---------------|--------|---------|---------|
| Cylinders:                                            | 2000895   Partition                                                                                                    | n format: MSDOS                                   |                                          |               |        |         |         |
| Add primary                                           | partition.                                                                                                    |                                                   |                                          |               |        |         |         |
| Number                                                | Туре                                                                                                    | Extent                                            |                                          | Size          | Start  | End     | Used by |
| 1                                                     | Windows FAT32                                                                                                    | •                                                 |                                          | 32768 blocks  | 2048   | 67583   |         |
| 2                                                     | Linux                                                                                                    |                                                   |                                          | 835584 blocks | 329728 | 2000895 | /       |
| 3                                                     | Linux                                                                                                    |                                                   |                                          | 131072 blocks | 67584  | 329727  |         |
| Add primary partition.                                |                                                                                                    |                                                   |                                          |               |        |         |         |
| Edit IDE pa                                           | Edit IDE parameters Change settings for an IDE drive, such as the DMA mode, standby timeout and number of sectors read. |                                                   |                                          |               |        |         |         |
| Wipe Partitions Delete all existing partitions and cr |                                                                                                    | create a new partition table with a different for | rmat.                                    |               |        |         |         |
| < Return                                              | to disk list                                                                                                    |                                                   |                                          |               |        |         |         |

Click the partition you want to edit, and then configure the settings. When finished, click Save.

| Module Index      |                          | Edit Partition<br>SD-Card device 2                                                                                                    |
|-------------------|--------------------------|----------------------------------------------------------------------------------------------------|
| Partition Details |                          |                                                                                                    |
| 1                 | Location /dev/mmcblk0    | Device file /dev/mmcblk01                                                                                                    |
|                   | Type FreeBSD UFS         | S Extent 2048 - 67583 of 31264                                                                                                    |
|                   | Status Not in use        | Size 32768 blocks                                                                                                    |
| Save Delete       |                          |                                                                                                    |
| Create Filesystem | Cold Linux Native (ext2) | Builds a new filesystem of the selected type on this partition, permanently erasing any existing files. You must do this after creating a new partition or changing an existing one. |

## System Time

This option allows users to configure system time and hardware time. When finished, click **Apply** or **Save**.

| Help<br>Module Config                                        |                                                                        | System <sup>-</sup>  | Time                                               | Search Docs                       |
|--------------------------------------------------------------|------------------------------------------------------------------------|----------------------|----------------------------------------------------|-----------------------------------|
| Set time Change time<br>This form is for changing th<br>too. | zone Time server sync<br>e system's current time, which is used by all | running processes. C | On operating systems that have a separate hardware | clock, it can be used to set that |
| System Time                                                  |                                                                        |                      |                                                    |                                   |
| Date 20 🔇                                                    | Month                                                                  | April ᅌ              | Year                                               | 2015 ᅌ                            |
| Hour 08 🔇                                                    | Minute                                                                 | 23 ᅌ                 | Second                                             | 20 ᅌ                              |
| Apply Set system time ad                                     | cording to hardware time                                               |                      |                                                    |                                   |
| Hardware Time                                                |                                                                        |                      |                                                    |                                   |
| Date 20 🔇                                                    | Month                                                                  | April ᅌ              | Year                                               | 2015 ᅌ                            |
| Hour 08 🔇                                                    | Minute                                                                 | 23 ᅌ                 | Second                                             | 20 ᅌ                              |
| Save Set hardware time a                                     | according to system time                                               |                      |                                                    |                                   |

# **Viewing More Options**

Four more options can be found in the left lower corner of the Webmin window. Click an option for details.

View Module's Logs
 System Information
 Refresh Modules
 Logout

## **View Module Logs**

This option allows users to view the log files.

Module Index

Search Results

| Logged actions | between | 13/Apr/2015 and | 20/Apr/2015 |
|----------------|---------|-----------------|-------------|
|----------------|---------|-----------------|-------------|

| Action                                        | Module               | User | Client Address | Date        | Time  |
|-----------------------------------------------|----------------------|------|----------------|-------------|-------|
| Disabled bandwidth monitoring                 | Bandwidth Monitoring | root | 192.168.31.100 | 20/Apr/2015 | 02:45 |
| Setup bandwidth monitoring on interface wwan0 | Bandwidth Monitoring | root | 192.168.31.100 | 20/Apr/2015 | 02:45 |
| Disabled bandwidth monitoring                 | Bandwidth Monitoring | root | 192.168.31.100 | 20/Apr/2015 | 02:44 |
| Updated statistics                            | Bandwidth Monitoring | root | 192.168.31.100 | 20/Apr/2015 | 02:44 |
| Deleted module Backup Configuration Files     | Webmin Configuration | root | 172.25.9.139   | 17/Apr/2015 | 04:49 |
| Deleted module Heartbeat Monitor              | Webmin Configuration | root | 172.25.9.139   | 17/Apr/2015 | 04:49 |
| Deleted module Webmin Servers Index           | Webmin Configuration | root | 172.16.4.20    | 16/Apr/2015 | 23:34 |
| Deleted module Webalizer Logfile Analysis     | Webmin Configuration | root | 172.16.4.20    | 16/Apr/2015 | 23:34 |
| Deleted module WU-FTP Server                  | Webmin Configuration | root | 172.16.4.20    | 16/Apr/2015 | 23:34 |
| Deleted module Shoreline Firewall             | Webmin Configuration | root | 172.16.4.20    | 16/Apr/2015 | 23:34 |
| Deleted module Shorewall6 Firewall            | Webmin Configuration | root | 172.16.4.20    | 16/Apr/2015 | 23:34 |
| Deleted module System and Server Status       | Webmin Configuration | root | 172.16.4.20    | 16/Apr/2015 | 23:34 |
| Changed module configuration                  |                      | root | 172.16.4.20    | 16/Apr/2015 | 23:30 |
| Installed 31 package(s) from APT              | Software Packages    | root | 172.16.4.20    | 16/Apr/2015 | 23:28 |
| Deleted module idmapd daemon                  | Webmin Configuration | root | 172.16.4.20    | 16/Apr/2015 | 23:18 |
| Deleted module Squid Report Generator         | Webmin Configuration | root | 172.16.4.20    | 16/Apr/2015 | 23:17 |
| Deleted module Voicemail Server               | Webmin Configuration | root | 172.16.4.20    | 16/Apr/2015 | 23:17 |
| Deleted module TCP Wrappers                   | Webmin Configuration | root | 172.16.4.20    | 16/Apr/2015 | 23:17 |
| Deleted module Text Login                     | Webmin Configuration | root | 172.16.4.20    | 16/Apr/2015 | 23:17 |
| Deleted module Upload and Download            | Webmin Configuration | root | 172.16.4.20    | 16/Apr/2015 | 23:17 |
| Deleted module Users and Groups               | Webmin Configuration | root | 172.16.4.20    | 16/Apr/2015 | 23:17 |
| Deleted module SSH Server                     | Webmin Configuration | root | 172.16.4.20    | 16/Apr/2015 | 23:17 |
| Deleted module Samba Windows File Sharing     | Webmin Configuration | root | 172.16.4.20    | 16/Apr/2015 | 23:17 |
| Deleted module Network Services               | Webmin Configuration | root | 172.16.4.20    | 16/Apr/2015 | 23:17 |
| Deleted module Network Services and Protocols | Webmin Configuration | root | 172.16.4.20    | 16/Apr/2015 | 23:17 |
| Deleted module SMART Drive Status             | Webmin Configuration | root | 172.16.4.20    | 16/Apr/2015 | 23:17 |

You may also export the files in CSV format. Select the file and then click **Export as CSV**.

| Ran command cell_mgmt start                                             | Command Shell | root | 172.25.9.139 | 16/Apr/2015 10:02 |
|-------------------------------------------------------------------------|---------------|------|--------------|-------------------|
| Ran command cell_mgmt stop                                              | Command Shell | root | 172.25.9.139 | 16/Apr/2015 10:02 |
| Ran command 1s                                                          | Command Shell | root | 172.25.9.139 | 16/Apr/2015 06:00 |
| Ran command /sbin/iptables -A FORWARD -i eth0 -o wwwan0 -j ACCEPT       | Command Shell | root | 172.25.9.139 | 16/Apr/2015 06:00 |
| Ran command /sbin/iptables -t nat -A POSTROUTING -o wwan0 -j MASQUERADE | Command Shell | root | 172.25.9.139 | 16/Apr/2015 05:59 |
| Ran command echo 1 > /proc/sys/net/ipv4/ip_forward                      | Command Shell | root | 172.25.9.139 | 16/Apr/2015 05:58 |
| Export as CSV.                                                          |               |      |              |                   |

## **System Information**

This item allows users to view the current system information.

| -                  | 🔉 webmin                                  |
|--------------------|-------------------------------------------|
| System Information |                                           |
| System hostname    | localhost (127.0.0.1)                     |
| Operating system   | Debian Linux 7                            |
| Webmin version     | 1.740                                     |
| Time on system     | Mon Apr 20 08:25:10 2015                  |
| Kernel and CPU     | Linux 3.2.0-uc8100 on armv7l              |
| System uptime      | 3 days, 17 hours, 30 minutes              |
| Running processes  | 70                                        |
| CPU load averages  | 0.00 (1 min) 0.04 (5 mins) 0.06 (15 mins) |
| CPU usage          | 0% user, 0% kernel, 0% IO, 100% idle      |
| Real memory        | 54.93 MB used, 245.37 MB total            |
| Local disk space   | 612.23 MB used, 813.93 MB total           |
| Package updates    | 20 package updates are available          |

## **Refresh Modules**

This item allows users to refresh the current modules on the UC-8112 computer.

**Refresh Modules** 

```
Checking for usable Webmin modules ..
.. found 60 with installed applications, 56 not installed.
```

## Logout

Click Logout to exit Webmin. You may log in again or close your browser to exit the system.

#### Logout successful. Use the form below to login again.

| Login to Webmin                                                         |  |  |  |  |  |  |
|-------------------------------------------------------------------------|--|--|--|--|--|--|
| You must enter a username and password to login to the Webmin server on |  |  |  |  |  |  |
| 192.168.31.96.                                                          |  |  |  |  |  |  |
| Username                                                                |  |  |  |  |  |  |
| Password                                                                |  |  |  |  |  |  |
| Remember login permanently?                                             |  |  |  |  |  |  |
| Login Clear                                                             |  |  |  |  |  |  |

# **Wireless Module Settings**

This chapter describes how to configure the Wi-Fi and cellular modules for the UC-8112-LX computer.

The following topics are covered in this chapter:

Enabling Cellular Module

➤ Configuring the Cellular Module

- Configuring the Wi-Fi Module
- Bridging the Cellular to Serial Interface

> UDP Server to Serial Device

- $\succ$  UDP Client to Serial Device
- ➤TCP Server to Serial Device
- ➤TCP Client to Serial Device
- Configuring the IPSec Settings

## **Enabling Cellular Module**

Locate Command Shell in the Others drop-down list.

|   | Others        |  |
|---|---------------|--|
|   | Command Shell |  |
| 1 | File Manager  |  |

Provide the required commands in the Command Shell field.

| Module Config               | Command Shell                                                                                          |                |
|-----------------------------|----------------------------------------------------------------------------------------------------|----------------|
| Enter a shell command to ex | ecute in the text field below. The cd command may be used to change directory for subsequent commands. |                |
| Execute command:            |                                                                                                    | Clear history  |
| Execute previous command    | /sbin/lptables -A FORWARD -i eth0 -o wwan1 -j ACCEPT Clipterious                                       | Clear commands |

## **Configuring the Cellular Module**

To enable and dial up the cellular module, type the following command:

```
cell_mgmt start
```

To disable and disconnect the cellular module, type the following command: **cell\_mgmt stop** 

To power off the cellular module, type the following command: cell\_mgmt power\_off

To power on the cellular module, type the following command: cell\_mgmt power\_on

To keep the UC-8112 computer constantly connecting to the network, type the following command. **keep\_alive** 

To enable the routing function of the cellular module, type the following command. **Ite\_router** 

Note that once the routing function has been enabled, the device connecting to the LAN 2 port of the UC-8112 computer can connect to the network via the cellular module. Remember to enable the device's DHCP function.

# **Configuring the Wi-Fi Module**

You need to edit the Wi-Fi configuration file to enable the Wi-Fi module on the UC-8112. Connect to the UC-8112 computer and locate the configuration file at this path: **/etc/wpa\_supplicant.conf**.

| Config Save Preview Edit Refresh Info |        | Image: Second system         Image: Second system         Image: Se | Rename Mount | Copy Cut Paste |        |                |                     |
|---------------------------------------|--------|----------------------------------------------------------------------------------------------------|--------------|----------------|--------|----------------|---------------------|
|                                       | 7      | etc                                                                                                    |              |                |        |                | History             |
| bin                                   | lГ     | / Name                                                                                                    | Size         | liser          | Group  | Date           |                     |
| dev                                   |        | saml                                                                                                    | 4 kB         | root           | root   | 16Mar          | -1                  |
|                                       | l II i | shadow                                                                                                    | 915 B        | root           | shadow | 07:45          |                     |
| bus                                   |        | shadow-                                                                                                    | 915 B        | root           | root   | 07:45          |                     |
| char                                  |        | shells                                                                                                    | 73 B         | root           | root   | Dec/13         |                     |
| - disk                                |        | 🛅 skel                                                                                                    | 4 kB         | root           | root   | 16/Mar         |                     |
|                                       |        | 🛅 snmp                                                                                                    | 4 kB         | root           | root   | 16/Mar         |                     |
| - net                                 |        | 🗎 ssh                                                                                                    | 4 kB         | root           | root   | 16/Mar         |                     |
| - pts                                 |        | 🛅 ssl                                                                                                    | 4 kB         | root           | root   | 16/Mar         |                     |
| 🔚 🛁 serial                            |        | staff-group-for-usr-local                                                                                                    | 771 B        | root           | root   | Jun/12         |                     |
|                                       |        | sudoers                                                                                                    | 669 B        | root           | root   | Mar/13         |                     |
| - alternatives                        |        | 🚞 sudoers.d                                                                                                    | 4 kB         | root           | root   | 16/Mar         |                     |
| - apache2                             |        | sysctl.conf                                                                                                    | 22 B         | root           | root   | 31/Mar         |                     |
| H apt                                 |        | sysctl.d                                                                                                    | 4 kB         | root           | root   | 16/Mar         |                     |
| - bash_completion.d                   |        | 📄 systemd                                                                                                    | 4 kB         | root           | root   | 16/Mar         |                     |
| - Ca-certificates                     |        | tcsd.conf                                                                                                    | 6 kB         | tss            | tss    | Feb/13         |                     |
| - Calendar                            |        | iterminfo terminfo                                                                                                    | 4 kB         | root           | root   | 16/Mar         |                     |
| - Chatscripts                         | l I I  | timestamp                                                                                                    | 13 B         | root           | root   | Dec/13         |                     |
| - cron.d                              | Шł     | timezone                                                                                                    | 88           | root           | root   | 05/Feb         |                     |
| - cron.daily                          |        | uct.conf                                                                                                    | 1 KB         | root           | root   | May/U8         |                     |
| H cron.hourly                         |        | udev udev                                                                                                    | 4 KB         | root           | root   | 16/Mar         |                     |
| - cron.monthly                        | 111    | uw uw                                                                                                    | 4 KB         | root           | root   | 16/Mar         |                     |
| - cron.weekly                         |        | unicont.cont                                                                                                    | 142 B        | root           | root   | Jul/12         |                     |
| Hous-1                                | 111    | vim vim                                                                                                    | 4 KB         | root           | root   | 16/Mar         |                     |
| - default                             |        | watchdog.cont                                                                                                    | 1 KB         | root           | root   | Apr/12         |                     |
| H ancp                                | 111    | webmin                                                                                                    | 4 KB         | root           | root   | ZUIApr         |                     |
| - apkg                                | H      | wgetrc was supplicant                                                                                                    | 4 KB         | root           | root   | F80/14         |                     |
|                                       | HP     | wpa_supplicant                                                                                                    | 4 KD         | root           | root   | 10/War         |                     |
|                                       | 114    |                                                                                                    | 400 D        | reat           | root   | 21//4/10       |                     |
| gruii V                               | Шı     | www.ancom                                                                                                    | 23 D         | root           | root   | 14.10<br>16Mor | $\overline{\nabla}$ |
|                                       |        | 2010                                                                                                    | 4 KM         |                |        | (7000)AT       | Inci                |

### **Configuring SSID and Password**

To configure the SSID and password, edit the following content:

### Configuring the WEP SSID and WEP key

To configure the WEP SSID and WEP key, edit the following content:

## Configuring WPA/WPA2 SSID/Password/PSK

To configure the SSID and password for WPA/WPA2, edit the following content:

```
##### WPA/WPA2 PSK #####
```

#network={

```
# ssid="WES_AP"
```

- # proto=WPA WPA2 RSN
- # key\_mgmt=WPA-PSK
- # pairwise=TKIP CCMP
- # group=TKIP CCMP
- # psk="123456789"
- #}

### **Connecting to the Wi-Fi AP**

To connect to the Wi-Fi AP you have just configured, type the following command in the Command shell field: **wi-fi\_router** 

```
Module Config Command Shell
Enter a shell command to execute in the text field below. The cd command may be used to change directory for subsequent commands.

Execute command: wifi_routef
```

When the UC-8100 computer has successfully connected to the Wi-Fi AP, you may connect your computer to the LAN2 port on the UC-8100, so that your computer can connect to the network.

## **Bridging the Cellular to Serial Interface**

This section describes how to enable the UC-8112 to communicate with peripheral devices.

## **UDP Server to Serial Device**

Type the following command in the Command Shell so that the signal between the DUP server and serial device can be transmitted:

socat UDP-SENDTO:REMOTE IP:REMOTE PORT
file:/dev/ttyM0,nonblock,raw,echo=0,waitlock=/var/run/ttyM0,b115200

## **UDP Client to Serial Device**

Type the following command in the Command Shell so that the signal between the DUP client and serial device can be transmitted.

socat UDP-SENDTO:REMOTE IP:REMOTE PORT
file:/dev/ttyM0,nonblock,raw,echo=0,waitlock=/var/run/ttyM0,b115200

## **TCP Server to Serial Device**

Type the following command in the Command Shell so that the signal between the TCP server and serial device can be transmitted.

socat -v TCP-LISTEN: LISTEN PORT,reuseaddr,fork
file:/dev/ttyM0,nonblock,raw,echo=0,waitlock=/var/run/ttyM0,b115200

## **TCP Client to Serial Device**

Type the following command in the Command Shell so that the signal between the TCP client and serial device can be transmitted:

socat TCP:REMOTE IP:REMOTE PORT
file:/dev/ttyM0,nonblock,raw,echo=0,waitlock=/var/run/ttyM0,b115200

## **Configuring the IPSec Settings**

To set up the IP address of the IPSec server, edit the following file: /etc/ipsec-tools.conf

```
## Flush the SAD and SPD
#
flush;
spdflush;
## Some sample SPDs for use racoon
#
spdadd 10.10.10.78 10.10.10 any -P out ipsec
esp/transport//require;
#
spdadd 10.10.10.10 10.10.10.78 any -P in ipsec
esp/transport//require;
```

Note that 10.10.10.10 is the IP address of the remote host.

To configure the setup key, edit the following file: /etc/racoon/racoon.conf

```
log notify;
path pre_shared_key "/etc/racoon/psk.txt";
path certificate "/etc/racoon/certs";
remote anonymous {
       exchange_mode main,aggressive;
       proposal {
               encryption_algorithm aes_256;
               hash_algorithm sha256;
               authentication_method pre_shared_key;
               dh group modp1024;
       }
       generate_policy off;
}
sainfo anonymous{
       pfs_group 2;
       encryption_algorithm aes_256;
```

authentication\_algorithm hmac\_sha256;

compression\_algorithm deflate;

}

To configure the pre-shared key, edit the following file: /etc/racoon/psk.txt.

```
- 10.10.10.10 1234567890
```

/etc/init.d/setkey restart

```
/etc/init.d/racoon restart
```

Note: Authentication Mode

- Pre-shared key
- X.509

In this example, 10.10.10.10 is the IP address of the host, while 1234567890 is the pre-shared key.

To start the IPSec configuration, run the following commands:

/etc/init.d/setkey restart /etc/init.d/racoon restart Take the following steps to enable the IPSec function when the system starts up:

- 1.
- 2. Locate the **Bootup and Shutdown** option in Webmin.

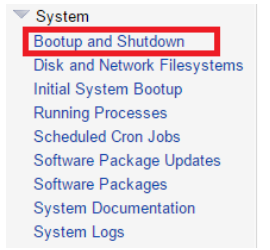

3. Click Create a new bootup and shutdown action.

| Nodule Config<br>Create a new bootup and shu | tdown action. | Bootup and Shutdown<br>Boot system : SysV init         |  |  |
|----------------------------------------------|---------------|--------------------------------------------------------|--|--|
| Action                                       | At boot?      | Description                                            |  |  |
| apache2                                      | No            | Start/stop apache2 web server                          |  |  |
| boot_scripts.sh                              | No            | Enable service provided by daemon.                     |  |  |
| bootlogs                                     | Yes           | Various things that don't need to be done particularly |  |  |

4. Enter the following commands in the Bootup commands field:

# /etc/init.d/setkey restart /etc/init.d/racoon restart

| etc/ | init.a/ | гасооп | restart |
|------|---------|--------|---------|
|      |         |        |         |

| Module Index        | Create Action                                           |
|---------------------|---------------------------------------------------------|
| Action Details      |                                                         |
| Name                |                                                         |
| Description         |                                                         |
| Bootup commands     | /etc/init.d/tetky restart<br>/etc/init.d/tackgo restart |
| Shutdown commands   |                                                         |
| Start at boot time? | ⊛ Yes ☉ No                                              |
| Create              |                                                         |
| A                   |                                                         |

5. When finished, click **Create**.

# **Data Acquisition**

This chapter describes how to use the UC-8112 computer to acquire data from an ioLogik E1242 RTU controller. The following topics are covered in this chapter:

Acquiring Data

# **Acquiring Data**

The UC-8112-LX Start Kit comes with an ioLogik E1242 RTU controller. To acquire data from the controller, use the following commands in the Command Shell field.

To read the value from Digital Input 0: Em2240 -d 192.168.31.66 -i 0

To read the value from Analog Input 0: Em2240 -d 192.168.31.66 -i 1

To set Digital Input to high level: Em2240 -d 192.168.31.66 -o 1 -s 1

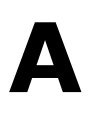

# **Regulatory Approval Statements**

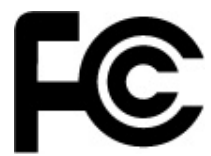

This device complies with part 15 of the FCC Rules. Operation is subject to the following two conditions: (1) This device may not cause harmful interference, and (2) this device must accept any interference received, including interference that may cause undesired operation.

**Class A:** FCC Warning! This equipment has been tested and found to comply with the limits for a Class A digital device, pursuant to part 15 of the FCC Rules. These limits are designed to provide reasonable protection against harmful interference when the equipment is operated in a commercial environment. This equipment generates, uses, and can radiate radio frequency energy and, if not installed and used in accordance with the instruction manual, may cause harmful interference to radio communications. Operation of this equipment in a residential area is likely to cause harmful interference in which case the users will be required to correct the interference at their own expense.

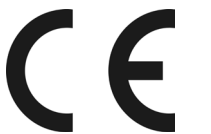

European Community

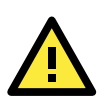

### WARNING

This is a class A product. In a domestic environment this product may cause radio interference in which case the user may be required to take adequate measures.